# User Manual Ambulatory ECG Monitor

Trade/Device Name: MEMO Patch M Model Name: MPT-E08R-UNC01

Document Number: UM-M-002 Revision Number: 0 Revision Date: July 15, 2024

# **Table of Contents**

| 1.0 | DEV | ICE OVERVIEW                                                         | 4  |
|-----|-----|----------------------------------------------------------------------|----|
|     | 1.1 | Instruction                                                          | 4  |
|     | 1.2 | Manufacturer Information                                             | 4  |
|     | 1.3 | Product Information                                                  | 4  |
|     | 1.4 | Marks and symbols                                                    | 5  |
| 2.0 | SAF | ETY REQUIREMENTS                                                     | 7  |
|     | 2.1 | Contraindications                                                    | 7  |
|     | 2.2 | Warnings                                                             | 7  |
|     | 2.3 | Precautions & Cautions                                               | 7  |
|     | 2.4 | IT Network                                                           | 9  |
|     | 2.5 | Environmental Protection                                             | 9  |
|     | 2.6 | FCC Statement and Caution                                            | 9  |
| 3.0 | PAC | KAGE COMPONENTS                                                      | 11 |
|     | 3.1 | Ambulatory ECG Monitor                                               | 12 |
|     | 3.2 | ECG Monitoring Electrodes                                            | 13 |
|     | 3.3 | ECG Data Transferred Cradle (1port)                                  | 13 |
|     | 3.4 | Electrode bracket                                                    | 14 |
|     | 3.5 | Battery cover opener                                                 | 14 |
|     | 3.6 | Labeling and Packaging                                               | 14 |
| 4.0 | USA | \GE                                                                  | 19 |
|     | 4.1 | Creating account and Accessing                                       | 19 |
|     | 4.2 | When visiting a patient                                              | 21 |
|     | 4.3 | Procedures after completing the examination                          |    |
|     | 4.4 | Review with Web viewer                                               |    |
| 5.0 | STA | TEMENTS AND TABLES FOR EMC                                           | 47 |
|     | 5.1 | Table1 – ELECTROMAGNETIC EMISSIONS for MEMO Patch M (MPT-E08R-UNC01) |    |
|     | 5.2 | Table2 – Electromagnetic IMMUNITY for MEMO Patch M (MPT-E08R-UNC01)  |    |
| 6.0 | TRC | UBLE SHOOTING GUIDE                                                  | 51 |
|     | 6.1 | Trouble shooting                                                     | 51 |
|     | 6.2 | FAQs                                                                 | 60 |
| 7.0 | DEV | /ICE SPECIFICATION                                                   | 66 |
|     | 7.1 | Performance Characteristics                                          |    |

|     | 7.2  | Electrical Characteristics               | 5 |
|-----|------|------------------------------------------|---|
|     | 7.3  | Power Characteristics                    | 7 |
|     | 7.4  | Physical Characteristics67               | 1 |
|     | 7.5  | Wireless communication characteristics67 | 1 |
|     | 7.6  | Compatible devices                       | 3 |
|     | 7.7  | Environmental Characteristics            | 3 |
|     | 7.8  | Minimum specification for software69     | ) |
|     | 7.9  | Device LED Scenario                      | ) |
|     | 7.10 | Heart Rate Calculation                   | ) |
|     | 7.11 | Pause Determination                      | ) |
| 8.0 | PRO  | DUCT WARRENTY71                          | 1 |
|     | 8.1  | Warranty Claim71                         | 1 |
|     | 8.2  | Warranty Coverage71                      | 1 |
|     | 8.3  | Warranty Exclusion71                     | i |
|     | 8.4  | Warranty Period71                        | i |
|     | 8.5  | Warranty Card72                          | 2 |
| 9.0 | REVI | SION HISTORY                             | 3 |

## 1.0 DEVICE OVERVIEW

#### 1.1 Instruction

This user manual is intended for Ambulatory ECG Monitor. The manual includes information about components, instructions for use and safety precautions of Ambulatory ECG Monitor and web viewer. Please read the user manual before using them. We recommend storing the manual in a safe place near the device.

## 1.2 Manufacturer Information

HUINNO Co., Ltd.

**TEL:** +82.2.2051.3161, FAX+82.2.2051.3160

Address: 3F, 4F, 5F, 19, Apgujeong-ro 79-gil, Gangnam-gu, Seoul, Republic of Korea Webpage: https://www.huinno.com/en

## 1.3 **Product Information**

## 1.3.1 Product Description

The MEMO Patch M is a continuous electrocardiogram (ECG) recording device to record, store, and transfer single channel ECGs and is designed for remote ECG data collection and remote monitoring. The MEMO Patch M has Bluetooth module to verify ECG signals with mobile device and to authenticate the activation of MEMO Patch M. The device is in the form of an ECG patch that records ECG signals. As well the patch connects with a cradle and transmits ECG data via USB communication to PC. A healthcare professionals active the ECG patch, connect the patch with the cradle to the PC, and access raw ECG data on the ECG dataloader viewer. The MEMO Patch M includes a battery powered electronic unit that is used with off-the-shelf (OTS) disposable medical grade gel electrodes for long term monitoring. The adhesive electrodes should be replaced by the user every 24 hours or when it no longer adheres to skin. The MEMO Patch M is a prescription use device and the recorded ECG data is intended to be used with patient-triggered events. The device does not provide any automated ECG analysis.

#### 1.3.2 Intended Use

The Ambulatory ECG Monitor is intended to capture and continuous electrocardiogram information for long-term monitoring. While continuously recording patient ECG, both patient-triggered events are saved at the device.

## 1.3.3 Indications for Use

The MEMO Patch M is intended to record and store single-channel electrocardiogram (ECG) data which are transferred to PC via USB transmission. As well the monitor is intended for use by healthcare professionals. The ECG data is not intended for automated analysis. The device has not been tested and it is not intended for pediatric use.

#### 1.3.4 Intended Patient Population

- Age: 18 years or older
- Weight: it's irrelevant
- Health: The person who can recognize and record the symptoms that occur while using the Ambulatory ECG Monitor
- Nationality: it's irrelevant
- Intended Operator for Ambulatory ECG Monitor: Physician
- Intended Operator for ECG dataloader viewer and cradle: Physician

## **1.3.5** Patient Contacting Components

ECG electrodes

## 1.3.6 Software in Ambulatory ECG Monitor

- **1.3.6.1** MEMO Launcher (Android/iOS)
- This is the mobile software required for patch registration and checking ECG data by physician.
- **1.3.6.2** MEMO Patch ECG Dataloader (Window)
- This is the PC software needed to extract the raw patch data with cradle by physician.
- 1.3.6.3 Web viewer (Web)
- This is the web software to edit and publish the patient data by physician.

| Symbol | Definition           | Symbol  | Definition        |
|--------|----------------------|---------|-------------------|
| SN     | Serial Number        | R. only | Prescription only |
| $\sim$ | Date of Manufacture  |         | Manufacturer      |
| i      | Read instructions    | MD      | Medical Device    |
|        | Refer to User Manual | F©      | FCC Mark          |
|        | Warnings             | Ŵ       | Cautions          |
| 0      | Prohibitions         | IP27    | Protection Level  |

## 1.4 Marks and symbols

| <u>×</u>        | Humidity Limit                 |                    | Atmospheric Pressure Limitation              |
|-----------------|--------------------------------|--------------------|----------------------------------------------|
| MR              | MR, Magnetic Resonance Unsafe  | <b>1</b>           | Temperature Limit                            |
| CE              | CE Mark                        | ┥                  | Defibrillation proof type CF Applied<br>Part |
| Do Not<br>Reuse | Single-use only for electrodes | **                 | Keep away from direct sunlight               |
| UDI             | Unique Device Identification   | Ľ                  | Direct Current                               |
| 3               | Recycling                      | X                  | WEEE                                         |
| 20XX-XX-XX      | Expiration date                | $(( ( \bullet )))$ | Non-ionizing electromagnetic radiation       |
| LOT             | Batch code                     | #                  | Model Number                                 |
| Ŵ               | Handle with care               | <u>11</u>          | This way up                                  |
| Ţ               | Fragile                        | Ť                  | Keep dry                                     |

#### 2.0 SAFETY REQUIREMENTS

#### 2.1 Contraindications

- 1. Please do not examine or treat using radiation such as ultrasound, CT, MRI, and X-ray interfere with the regular operation of the product and lead to inaccurate results of use.
  - 2. Please do not disassemble the device by the user or operator.
  - 3. Please do not lay or cover electrical or magnetic products such as electric blankets, magnetic mats, electric stone beds, and jade mats during the examination.
  - 4. Do not use the device for patients with symptomatic episodes where instance variant in cardiac performance could result in immediate danger to the patient
  - 5. Do not use the device for patients with known history of life-threatening arrhythmias.
  - 6. Do not use the device in combination with high frequency surgical equipment near strong magnetic fields or devices such as MRI.
  - 7. Do not use the device on patients who do not have the competency to wear the device for the prescribed monitoring period.

#### 2.2 Warnings

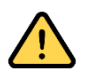

- 1. Do not use the device on patients with known allergic reaction to adhesives or hydrogels or with family history of adhesive skin allergies. Patients may experience skin irritation.
- 2. Infants or people who cannot express themselves must not use the device.
- 3. Without the manufacturer's permission, you must not modify the device.
- 4. Please be aware of the risk of strangulation for infants and children due to batteries and battery opener.
- 5. Please be careful as children may swallow small parts such as batteries.
- 6. Direct use of electrical products such as electric blankets and heated mats is prohibited during the prescribed period of using the product, as it may affect the performance of the test results.
- 7. If skin irritation such as severe redness, itching or allergic symptoms develop, remove the device from the patient's chest. Call HUINNO Customer Service at +82.2.3443.3160
- 8. If a user who is not familiar with the proper usage replaces the battery of the product, there is a risk of battery ignition or explosion.
- 9. The ECG Monitoring Electrode can be used for up to 8 days, and the disposable electrode using an electrode bracket can be used for up to 24 hours.
- 10. Changes or modifications not expressly approved by the manufacturer could void the user's authority to operate the equipment.

#### 2.3 Precautions & Cautions

1. Read all instructions and labels including this manual before starting to use the device.

- 2. Do not use acetone or any other cleaning solvents to clean the device.
- 3. The device includes temperature and humidity limitations. If exposed, patients may experience degradation of adhesive performance causing the device to slip or fall off during the patient wear duration.
- 4. The device has a shelf-life data. Use of expired device may cause a degradation of ECG signal quality and/or low battery condition.
- 5. Keep device and packaging away from young children. Contents may be harmful if swallowed. Device contains button cell batteries that are not accessible during normal use but, if exposed, are known choking hazards and may cause severe tissue injury if ingested.
- 6. The battery life of the device may be shortened if the device is used frequently and/or for a prolonged period of time.
- 7. The battery life and capacity may decrease when the device is stored in a high-temperature environment.
- 8. The battery may self-discharge when the device is in storage.
- 9. Do not immerse the device into any liquid.
- 10. Do not expose the device to direct sunlight, heat source of thermal radiation, moisture, vibration, mechanical shock, excessive dust, or humidity.
- 11. The warranty will be void if the device is opened, disassembled, or altered by any unauthorized personnel.
- 12. Do not use caustic or abrasive cleaning agents to clean the device.
- 13. Do not excessively pull or overstress the device as it may break.
- 14. Do not sit or place a heavy object on the device.
- 15. Do not use the device if the package is damaged. Devices may not perform as intended.
- 16. Safety and effectiveness of the device on under 18 years old include pediatric patients has not been established.
- 17. Keep devices and packaging away from young children. Contents may be harmful if swallowed. The Device contains button cell batteries that are not accessible during normal use but, if exposed, are known choking hazards and may cause severe tissue injury if ingested.
- 18. Registration errors may result in limited functionality or erroneous ECG reporting. Utmost caution should be applied to ensure that patient registration is accurate and complete.
- Ensure that the electrodes of the device do not come into contact with other conductive parts.
   If electrode is not contact well with the skin the performance and accuracy of the ECG test might not accurate.
- 20. When the abnormality is found during the examination, keep the patient in safe status and stop the examination.

- 21. Exposure of attachment parts or other accessories of the product for a long period of time may cause skin irritation. If the skin irritation is severe, please contact HUINNO Customer Service at +82.2.3443.3160 immediately.
- 22. Allergic reactions may occur to the tape on the electrodes used in the product.
- 23. Ensure that the electrodes and conductive portions of the CF type mounting part, including the neutral electrode, do not come into contact with other conductive parts that include grounding.
- 24. MEMO report made by a diagnostic aid software uses to assists a physician in making the final diagnosis with a patient's condition.

## 2.4 IT Network

The Ambulatory ECG Monitor is connected to the mobile device via Bluetooth. Through the mobile device the following can be done:

- 1. Activate and connect the device with the patient
- 2. Check the ECG data through 'MEMO Launcher' app

## 2.5 Environmental Protection

- Non-specialized organizations with responsibility should contact local authorities to determine the proper disposal methods for components and accessories that pose biol ogical hazards.
- CA Battery recycling must meet local requirements.

## 2.6 FCC Statement and Caution

## • FCC Compliance Statement

- This device complies with part 15 of the FCC rules. Operation is subject to the following two conditions: (1) This device may not cause harmful interference, and (2) this device must accept any interference received, including interference that may cause undesired operation.
- •

## • FCC Interference Statement

- This equipment has been tested and found to comply with the limits for a Class B digital device, pursuant to part 15 of the FCC Rules. These limits are designed to provide reasonable protection against harmful interference in a residential installation. This equipment generates, uses and can radiate radio frequency energy and, if not installed and used in accordance with the instructions, may cause harmful interference to radio communications.
- However, there is no guarantee that interference will not occur in a particular installation. If this equipment does cause harmful interference to radio or television reception, which can be

determined by turning the equipment off and on, the user is encouraged to correct the interference by one of the following measures:

- • Reorient or relocate the receiving antenna.
- Increase the separation between the equipment and receiver.
- • Connect the equipment into an outlet on a circuit different from which the receiver is connected.
- • Consult the dealer or an experienced radio/TV technician for help.
- •

## • FCC Caution

• Any changes or modifications not expressly approved by the party responsible for compliance could void the user's authority to operate this equipment. This transmitter must not be co-located or operating in conjunction with any other antenna or transmitter.

## • FCC Radiation Exposure Statement

• This equipment complies with FCC radiation exposure limits set forth for an uncontrolled environment. This equipment should be installed and operated with minimum distance 5 mm between the radiator and your body. This transmitter must not be co-located or operating in conjunction with any other antenna or transmitter.

## 3.0 PACKAGE COMPONENTS

- 1 Ambulatory ECG Monitor
- 1 Paper type user manual
- Option
  - 1 Battery cover opener
  - 1 ECG Data Transferred Cradle
  - Electrode
    - 1 ECG Monitoring Electrodes
    - 1 Electrode bracket (60mm or 100mm)
      - NOTE: It is recommended to use approved products with proven safety. We recommend using 3M red dot (model name: 2560)
      - Information for 3M red dot (model name: 2560)
        - 510(k) Number : K970796(1997.4.9.)
        - Device name: 3M Red Dot<sup>™</sup> 2560 Monitoring Electrode with Foam Tape and Sticky Gel
        - Biocompatibility Evaluation Criteria: ISO 10993-1 Part-1

## 3.1 Ambulatory ECG Monitor

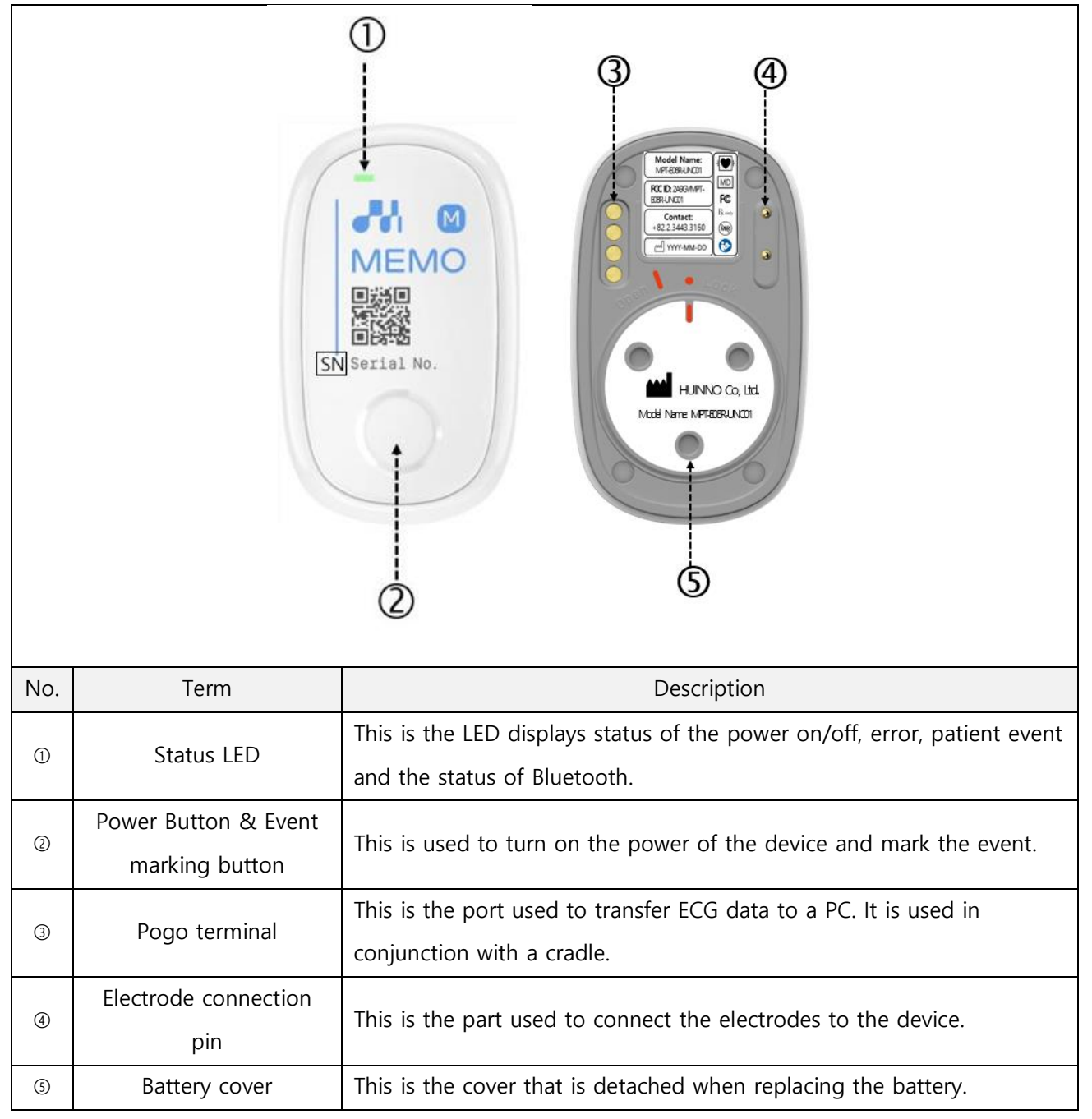

## 3.2 ECG Monitoring Electrodes

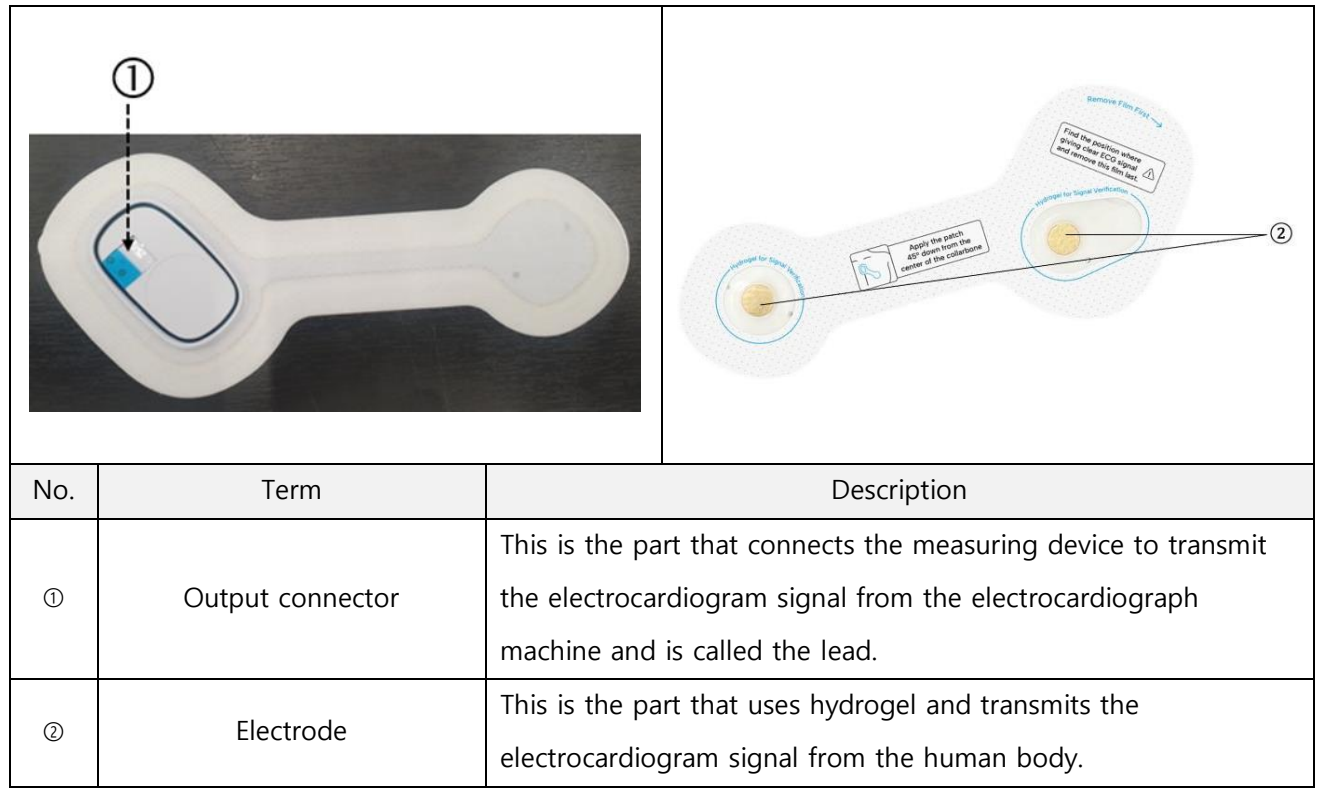

## 3.3 ECG Data Transferred Cradle (1port)

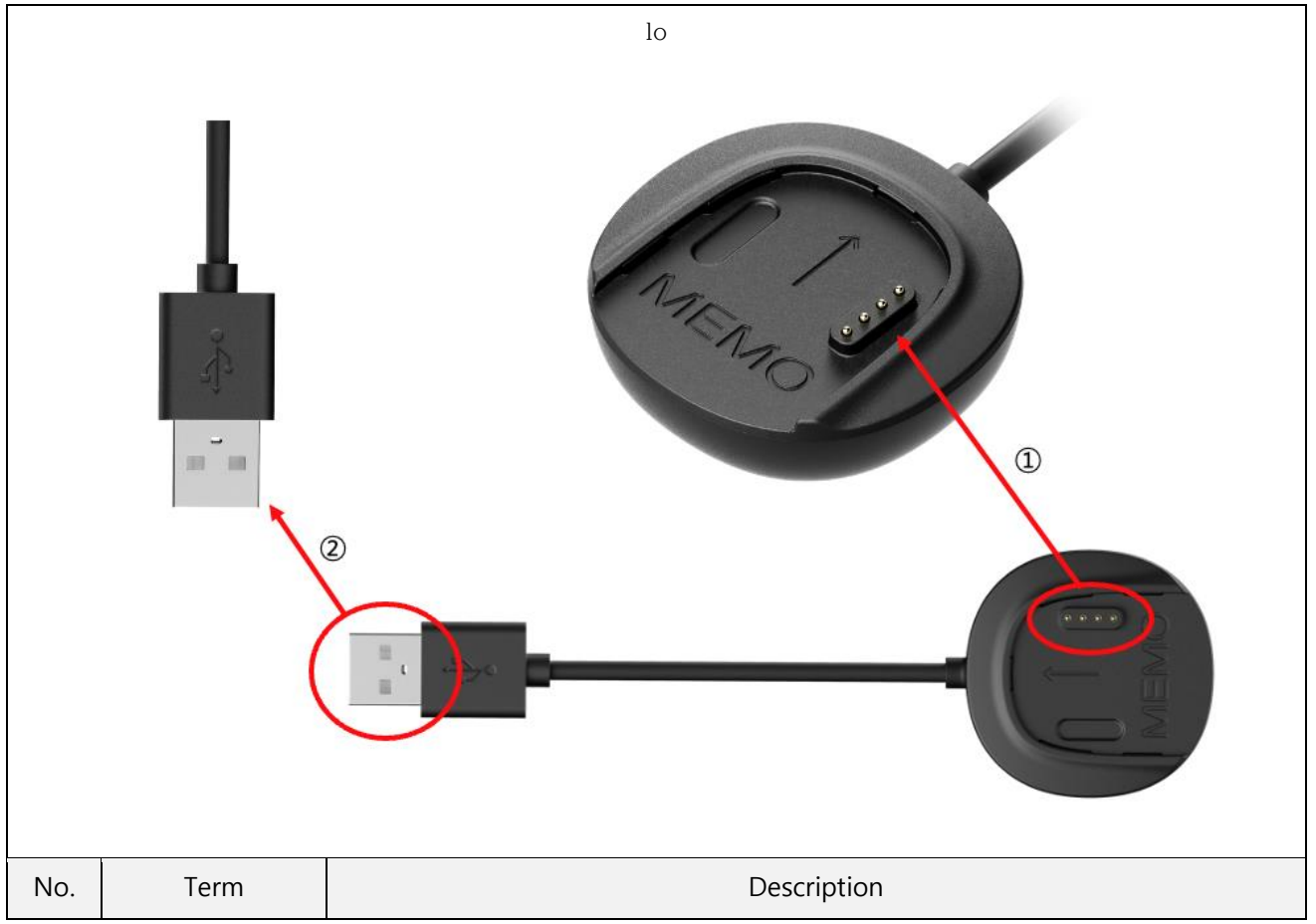

| 1 | Data upload pin | This is the pin that connects to the device's data upload port.         |
|---|-----------------|-------------------------------------------------------------------------|
| 2 | USB port        | This is the port where the USB cable connecting to the PC is connected. |

## 3.4 Electrode bracket

|    | Front               |                                    | Back                                                |
|----|---------------------|------------------------------------|-----------------------------------------------------|
|    |                     |                                    |                                                     |
| No | Term                |                                    | Description                                         |
| 1  | Mainbody connector  | The part connected t               | o the connector of the Ambulatory ECG Monitor       |
| 2  | Electrode connector | Connectors compatib                | le with electrodes                                  |
| 3  | Adhesive tape       | Tape to prevent me                 | edical electrodes from shaking (white, gray, black) |
| 4  | Connecting wire     | FPCB wire connectin<br>name: 2560) | ng two compatible electrodes (ex: 3M red dot, model |

#### 3.5 Battery cover opener

| (Carrier | Tool for opening the battery cover of the Ambulatory ECG Monitor |
|----------|------------------------------------------------------------------|

# 3.6 Labeling and Packaging

## 3.6.1 Device Label

| Position | Main Body Top | Main Body Bottom |
|----------|---------------|------------------|
|----------|---------------|------------------|

| Device       | MEMO<br>NEMO<br>Serial No. | Model Name<br>(KE Davador<br>Bestall<br>Wrst Madel<br>Wrst Madel<br>Wrst Mad |
|--------------|----------------------------|----------------------------------------------------------------------------------------------------|
| Device Label | Serial No:<br>PXXXXXXX     | Model Name:<br>MPT-E08R-UNC01<br>FCC ID: 24893VMPT-<br>E08R-UNC01<br>Contact:<br>+82.2.3443.3160<br>VYYYY-MM-DD                                                                                                    |
|              |                            | HUINNO Co, Ltd.                                                                                                    |
|              |                            | Model Name: MPT-E08R-UNC01                                                                                                    |

| Position | ECG Data Transferred Cradle | ECG Data Transferred Cradle |
|----------|-----------------------------|-----------------------------|
| FOSICION | Тор                         | Bottom                      |

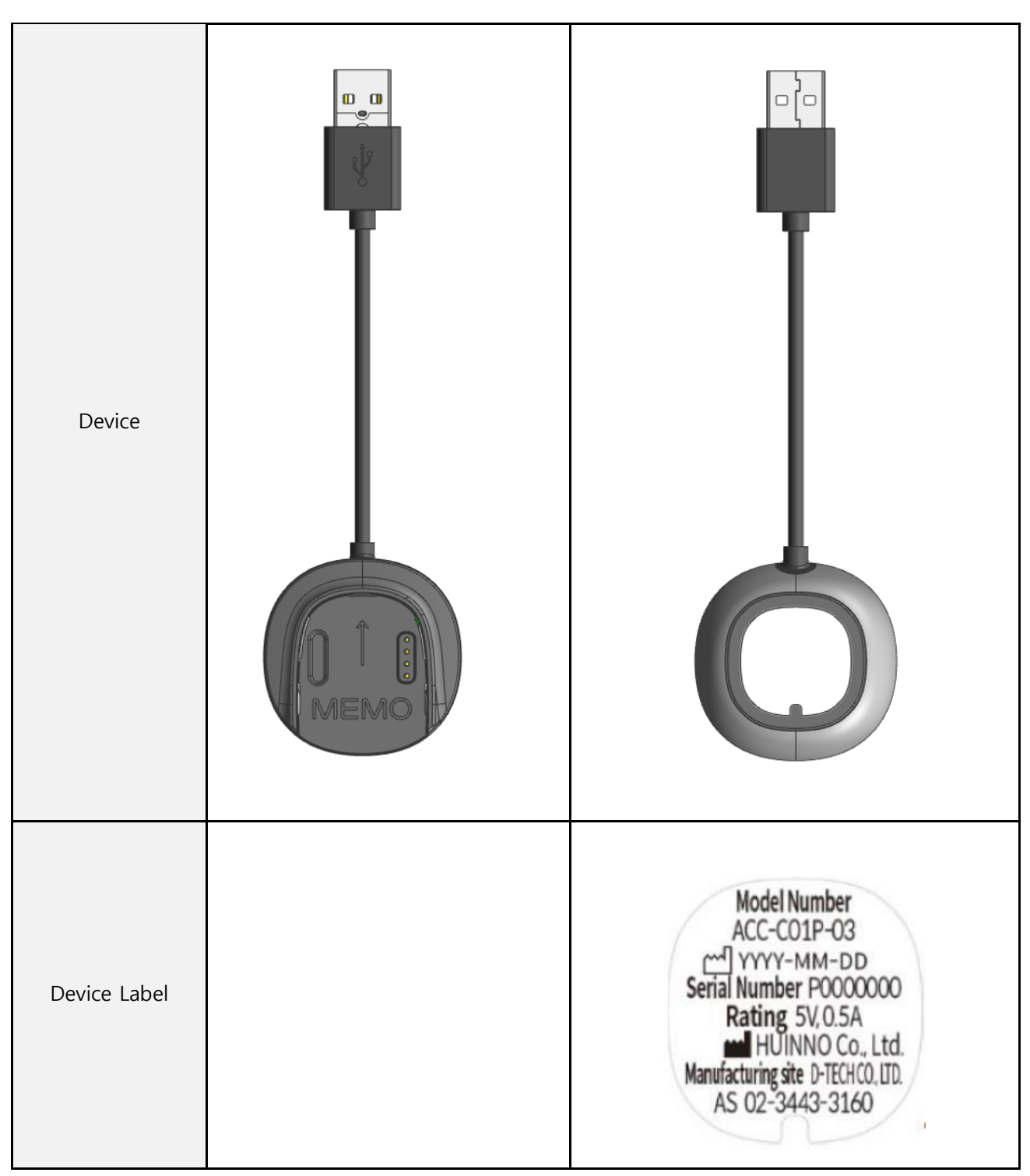

3.6.2 Package (Gift Box) Label

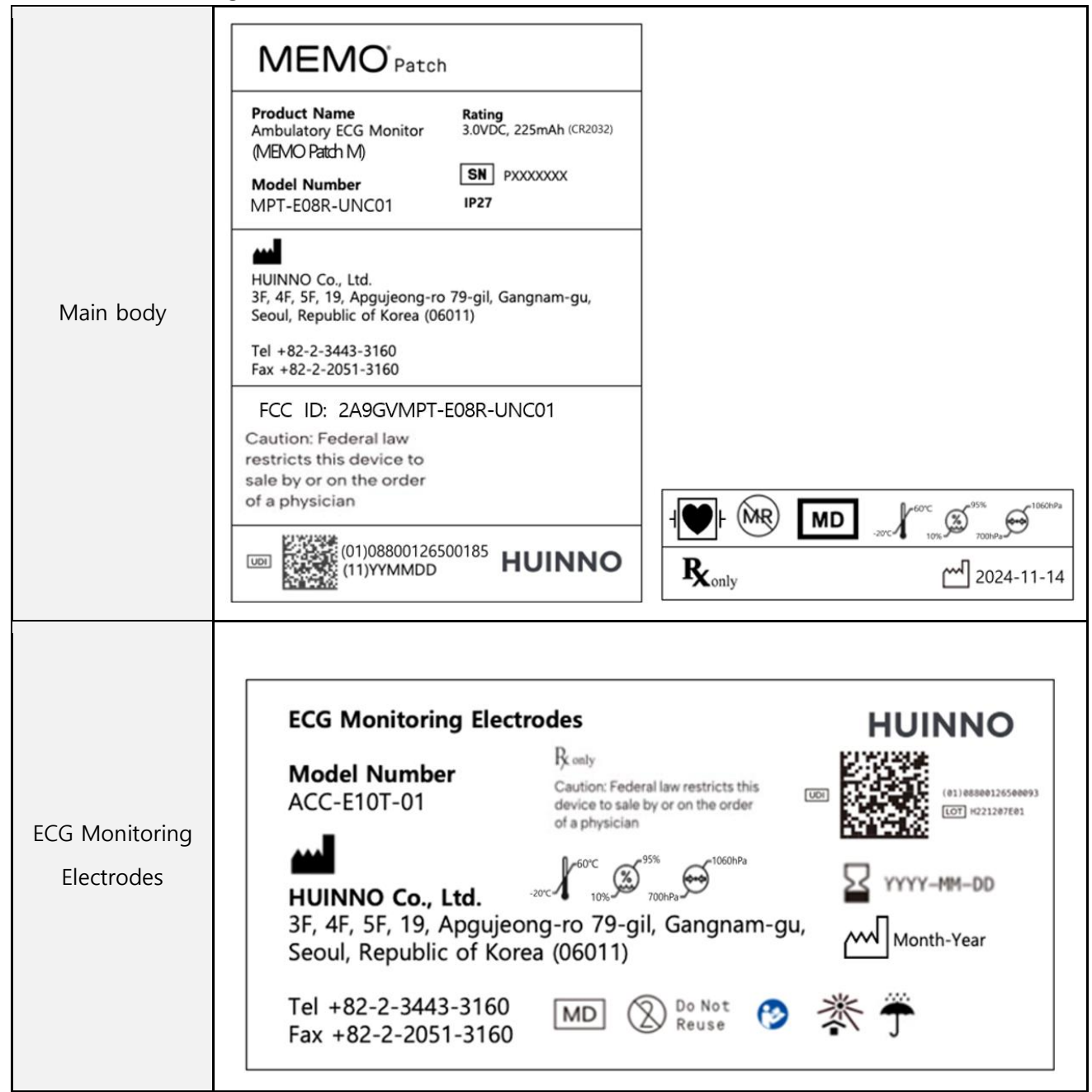

|                                   | ECG Data Transferred Cradle                                                                                                    |                                                                                                    |
|-----------------------------------|----------------------------------------------------------------------------------------------------|----------------------------------------------------------------------------------------------------|
| ECG Data<br>transferred<br>Cradle | Model Number<br>ACC-C01P-03<br>Serial Number<br>CXXXXXX<br>Country of Manufacture<br>Republic of Korea<br>Rating<br>SV, 0.5A<br>HUINNO | HUINNO Co., Ltd.<br>Address<br>3F, 4F, 5F, 19, Apgujeong-ro 79-gil,<br>Gangnam-gu, Seoul,<br>Republic of Korea (06011)<br>(01)08800126500017<br>(11)000000 |

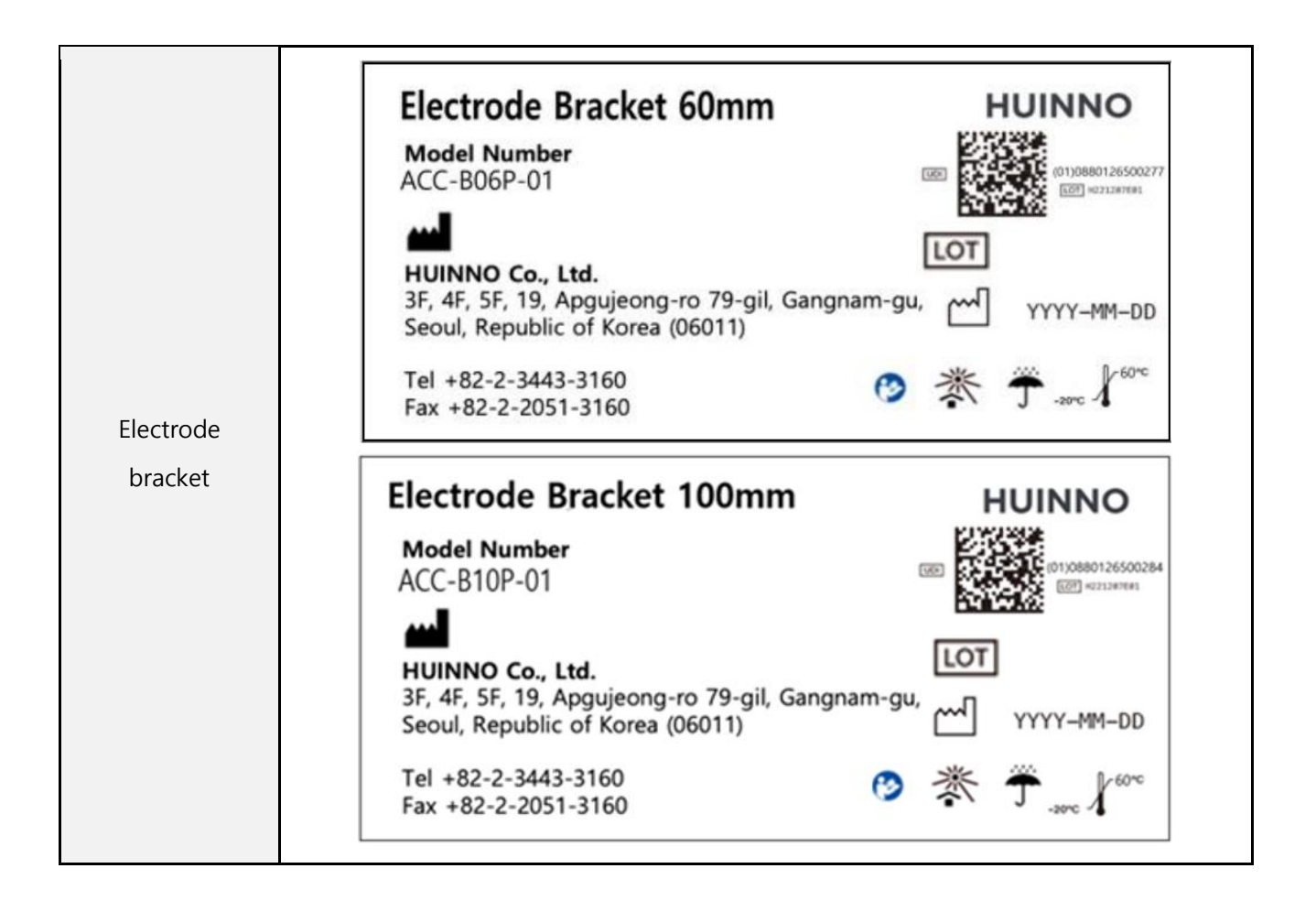

## 4.0 USAGE

#### 4.1 Creating account and Accessing

#### 4.1.1 Accounting Setting

- To use the service, the clinic needs to obtain an account from HUINNO. With an account, the clinic can access and operate our system, including 'web viewer', 'MEMO Launcher', and the 'MEMO Patch ECG Dataloader'.
- For users who are granted a new account and logging in for the first time, they must agree to the "Terms of Service and Privacy Policy" before they can use the service.
- 3. If you do not agree to the 'Terms and Conditions', a user will not be able to use the software.

| Terms of Service                                                                                                    |                                                                                                    |
|----------------------------------------------------------------------------------------------------|----------------------------------------------------------------------------------------------------|
|                                                                                                    |                                                                                                    |
|                                                                                                    |                                                                                                    |
| IUINNO SOFTWARE TERMS AND CONDITIONS                                                                                    |                                                                                                    |
| OFTWARE TERMS AND CONDITIONS                                                                                            |                                                                                                    |
| CHAPTER I GENERAL PROVISIONS                                                                                            |                                                                                                    |
| Article 1 Purpose                                                                                                    |                                                                                                    |
| The purpose of this Terms and Conditions is to prescribe matters                                                        | relating to the                                                                                     |
| ights, obligations, and responsibilities of HUINNO CO., LTD. (here                                                      | inafter                                                                                             |
| Company") and users pertaining to the use of the software (here                                                         | einafter "Web")                                                                                     |
|                                                                                                    |                                                                                                    |
| ind overall services that the Company provides.                                                                         |                                                                                                    |
| ind overall services that the Company provides.                                                                         |                                                                                                    |
| Ind overall services that the Company provides.<br>Article 2 Definition<br>Privacy of Policy                            |                                                                                                    |
| nd overall services that the Company provides.<br>Article 2 Definition<br>Privacy of Policy                             |                                                                                                    |
| ind overall services that the Company provides.<br>Article 2 Definition<br>Privacy of Policy                            |                                                                                                    |
| Ind overall services that the Company provides.<br>Article 2 Definition<br>Privacy of Policy<br>Huinno's Privacy Policy |                                                                                                    |
| Ind overall services that the Company provides.                                                                         | ides personal                                                                                       |
| Ind overall services that the Company provides.                                                                         | ides personal<br>ospital's right                                                                    |
| Ind overall services that the Company provides.                                                                         | ides personal<br>ospital's right                                                                    |
| Ind overall services that the Company provides.                                                                         | ides personal<br>ospital's right<br>res on                                                          |
| Ind overall services that the Company provides.                                                                         | ides personal<br>ospital's right<br>nes on<br>n and                                                 |
| Ind overall services that the Company provides.                                                                         | ides personal<br>ospital's right<br>nes on<br>n and                                                 |
| Ind overall services that the Company provides.                                                                         | ides personal<br>ospital's right<br>nes on<br>n and<br>id to comply                                 |
| Ind overall services that the Company provides.                                                                         | ides personal<br>ospital's right<br>nes on<br>n and<br>rd to comply<br>ing a hospital's             |
| Ind overall services that the Company provides.                                                                         | ides personal<br>ospital's right<br>hes on<br>n and<br>id to comply<br>ing a hospital's<br>services |

## 4.1.2 Accessing and Configuring Web viewer

|                    | • memopatch.care www.memopatch.care       |                    |
|--------------------|-------------------------------------------|--------------------|
|                    | MEMO <sup>°</sup> Care                    |                    |
| 1. To access web   | Email                                     |                    |
| viewer, open a web | Password                                  | <i>S</i>           |
| browser and go to  | Login                                     |                    |
| www.memopatch.ca   | Foregot your pass                         | word?              |
| re or              |                                           |                    |
| memopatch.care.    | © 2022. HUINNO Co., Ltd. Al               | l rights reserved. |
| •                  |                                           |                    |
|                    | • To ensure optimal performance, we recor | nmend using        |
|                    | web viewer with either (1) Google Ch      | rome or (2)        |
|                    | Microsoft Edge web browsers.              |                    |

|                                                                                                    | • When logging in for the first time, a link to set your password will be sent to the email address that you used to sign up for the service. Follow the link to set your password, and then log in."                                                                                                    |
|----------------------------------------------------------------------------------------------------|----------------------------------------------------------------------------------------------------|
| 2. After entering the<br>login credentials<br>(email address and<br>password) issued<br>by HUINNO, click<br>the login button.                                                                                                  | Image: Descent of the second of the second of t |
| <ul> <li>3. To manage user settings, click the<br/>▼ button in the top right corner of the web viewer page, then click on<br/>'Manage Users' and<br/>'Add User'.</li> <li>4. To add a new user, enter the following</li> </ul> | Hospital for test Dr. Min<br>My account<br>Change password<br>Manage Users<br>Privacy and Terms<br>Download Dataloader<br>User Guide<br>Log Out<br>Add User                                                                                                    |
| information in the<br>'Add User'.<br>i. Name<br>ii. Email<br>iii. Occupation<br>(Doctor, Nurse,<br>Clinical<br>Pathologist,<br>Staff)                                                                                          | Add User         Name         Email         Occupation         Doctor         ECG Data         Viewer         Editor         Cancel         Add User         Name                                                                                                    |
| iv. ECG Data<br>(Select between<br>Viewer and<br>Editor)                                                                                                    | Email<br>Occupation Clinical Pathologist<br>ECG Data Doctor<br>Nurse<br>Clinical Pathologist                                                                                                    |

## 4.1.3 Service access of MEMO Launcher App

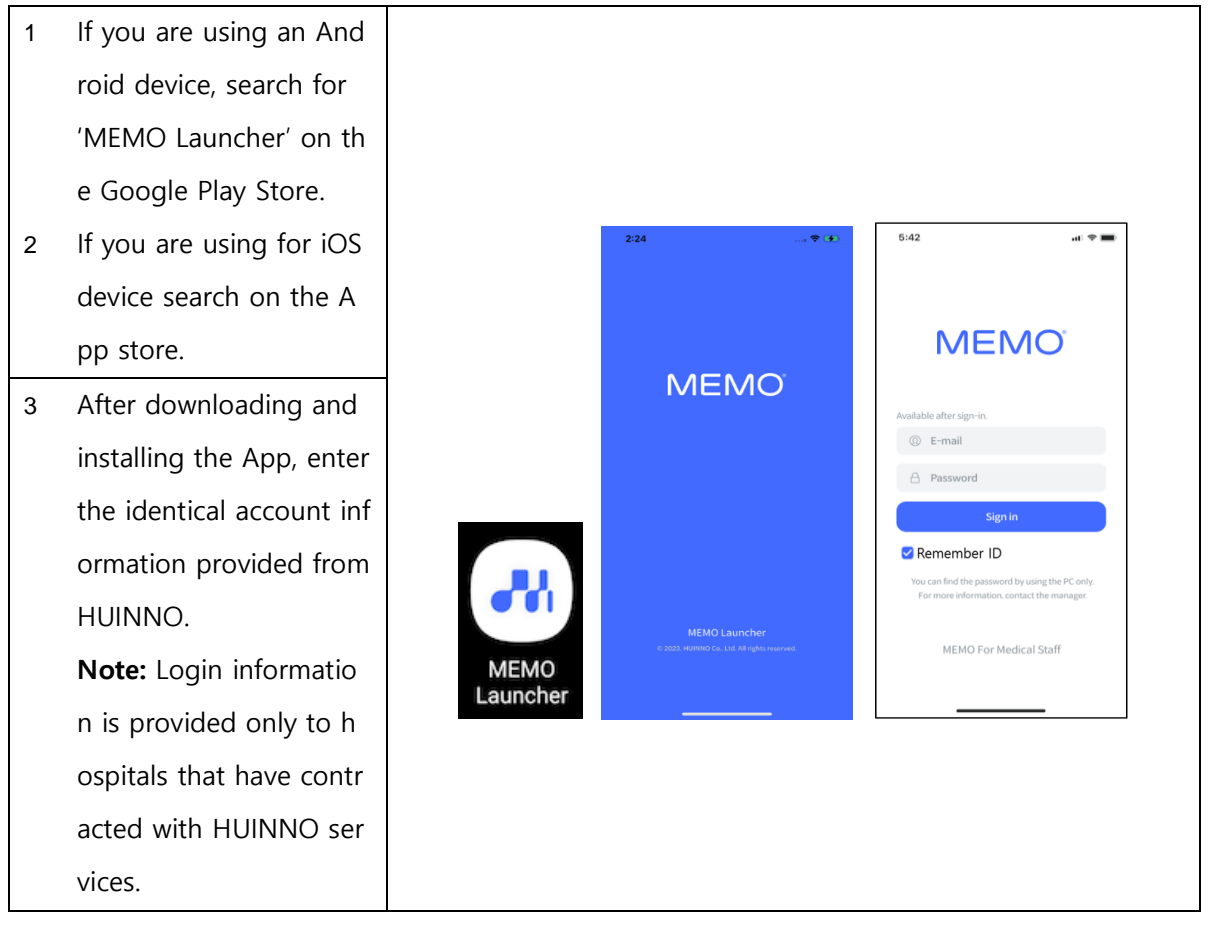

## 4.2 When visiting a patient

To attach the Ambulatory ECG Monitor, follow the steps blow

- 4.2.1 Patient registration in web viewer
- 4.2.2 Preparing for patch attachment
- 4.2.3 Examination setup and attachment
- 4.2.4 Delivery of instructions and supplies to patients
- 4.2.5 Instruction to follow during monitoring of Ambulatory ECG Monitor

| 4.2.1 Patient registr                                                                                                    | ration in web viewer                                                                                                    |
|----------------------------------------------------------------------------------------------------|----------------------------------------------------------------------------------------------------|
| Access the web viewer,<br>memopatch.care, enter<br>your email address and<br>password, and log in.                                                                                                    | MEMO Care<br>gildong.hong@huinno.com                                                                                                    |
| * To ensure optimal<br>performance, we<br>recommend using Web<br>viewer with either (1)<br>Google Chrome or (2)<br>Microsoft Edge web<br>browsers.                                                                                                    | Image: Provide the state of the state of the state |
| Click the Add Test button o<br>n the top right                                                                                                    | Exercise     Exercise     Exters a patient d'or name     © det or filtrith                                                                                                    |
| Enter all of the following inf<br>ormation in the 'New Test'<br>window and then click the<br>'Add' button.<br>(1) Patient Name<br>(2) Patient ID<br>(3) Gender<br>(4) Date of Birth<br>(5) Phone Number<br>(6) Test Duration<br>(7) Prescribed by<br>(8) Pacemaker<br>(9) Note | New Test   Patient Name*   Patient ID*   Gender*   Oate of Birth*   YYYY-MM-DD   Phone Number   Test Duration*   Please type or choose below   2d   2d   7d   8d   14d   Prescribed by*   Choose   Pacemaker*   Note     0/2000                                                                                                    |
|                                                                                                    | 4.2.1       Patient registre         Access the web viewer,         memopatch.care, enter         your email address and         password, and log in.         * To ensure optimal         performance, we         recommend using Web         viewer with either (1)         Google Chrome or (2)         Microsoft Edge web         browsers.                                                                                                    |

|   |                                            | MEMO Card<br>ECG TEST<br>57098e1f | •            | X Statu      | Before Test 👻 🗍 | ⑦ Test Duration ▼ | Start/End Date • | D Reset |               |                | P P huinno Test +<br>+ New Test |
|---|--------------------------------------------|-----------------------------------|--------------|--------------|-----------------|-------------------|------------------|---------|---------------|----------------|---------------------------------|
|   |                                            | Patient ID 👙                      | Patient Name | Date of Birt | n Patch ID 🌲    | Test ID           | Status 🌲         | Data    | Test Duration | 🗘 Start Date 👙 | Estimated End Date 🚖            |
|   |                                            | test                              | test         | 1999-01-01   | -               | 57098e1f          | Before Test      |         | 14days        | -              |                                 |
| 4 | A new test is created and it               |                                   |              |              |                 |                   |                  |         | 1-1 of 1      | < < >          | > >                             |
| - | s status will appear as 'Befo<br>re Test'. |                                   |              |              |                 |                   |                  |         |               |                |                                 |

|   | 4.2.2 Preparing for                                                                      | patch attachment                                   |                                                                                                    |
|---|------------------------------------------------------------------------------------------|----------------------------------------------------|----------------------------------------------------------------------------------------------------|
| 1 | Prepare Ambulatory ECG<br>Monitor, electrode, new<br>battery and battery cover<br>opener | Select and prepare<br>ECG Monitoring<br>Electrodes | the electrode to attach.<br>Electrode bracket and 3M red dot                                                                                                    |
|   |                                                                                          |                                                    | A second second se |

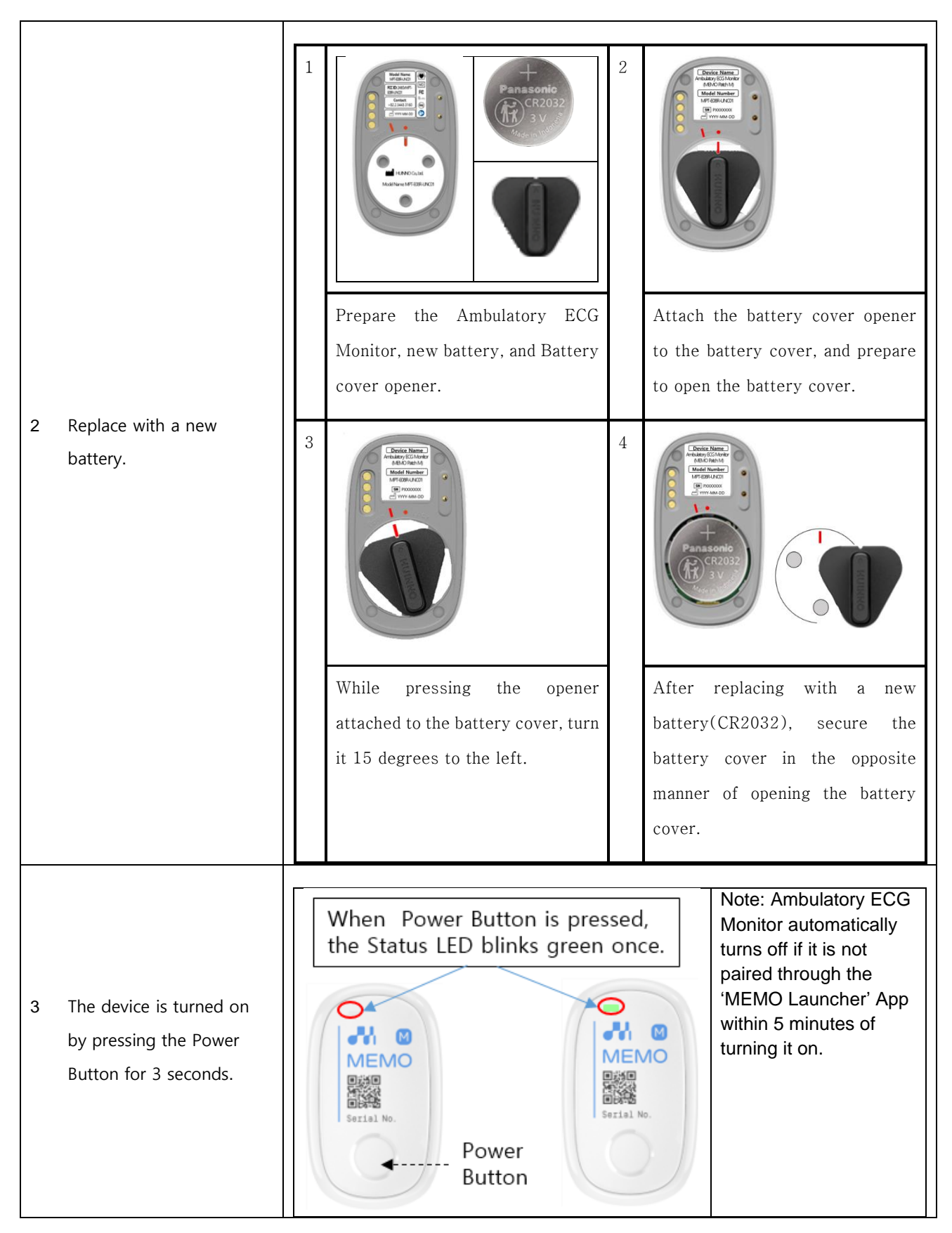

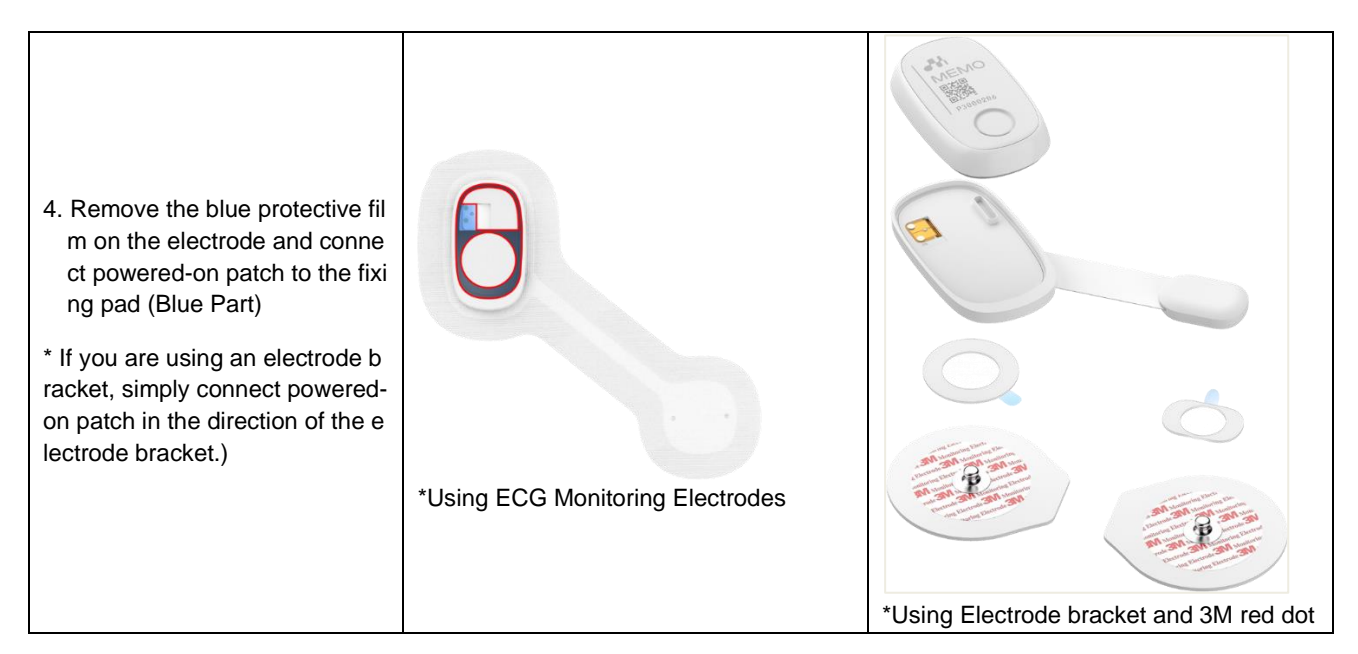

\* The device will automatically turn off if it is not paired with the 'MEMO Launcher' app within 5 minutes of turning it on.

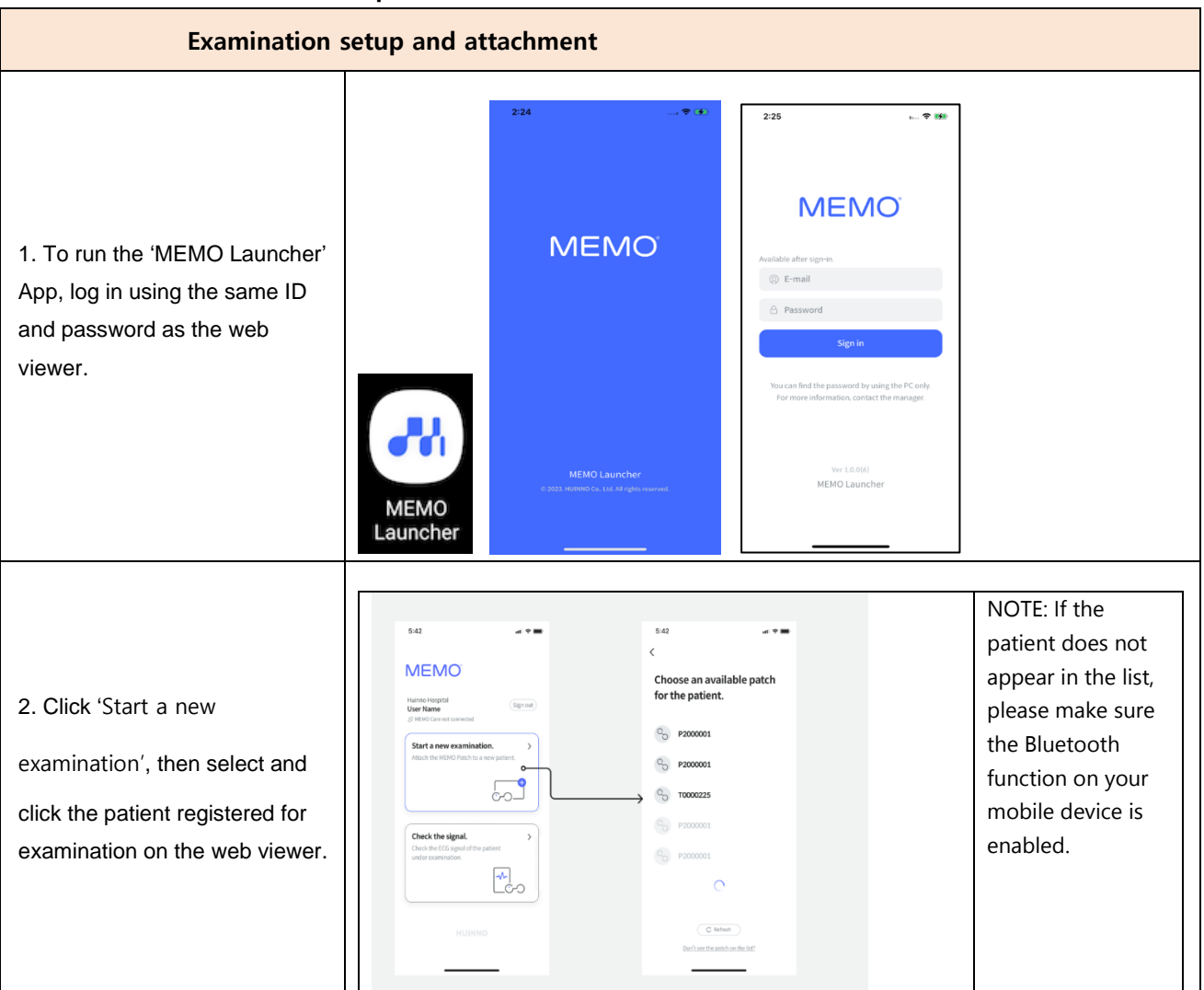

## 4.2.3 Examination setup and attachment

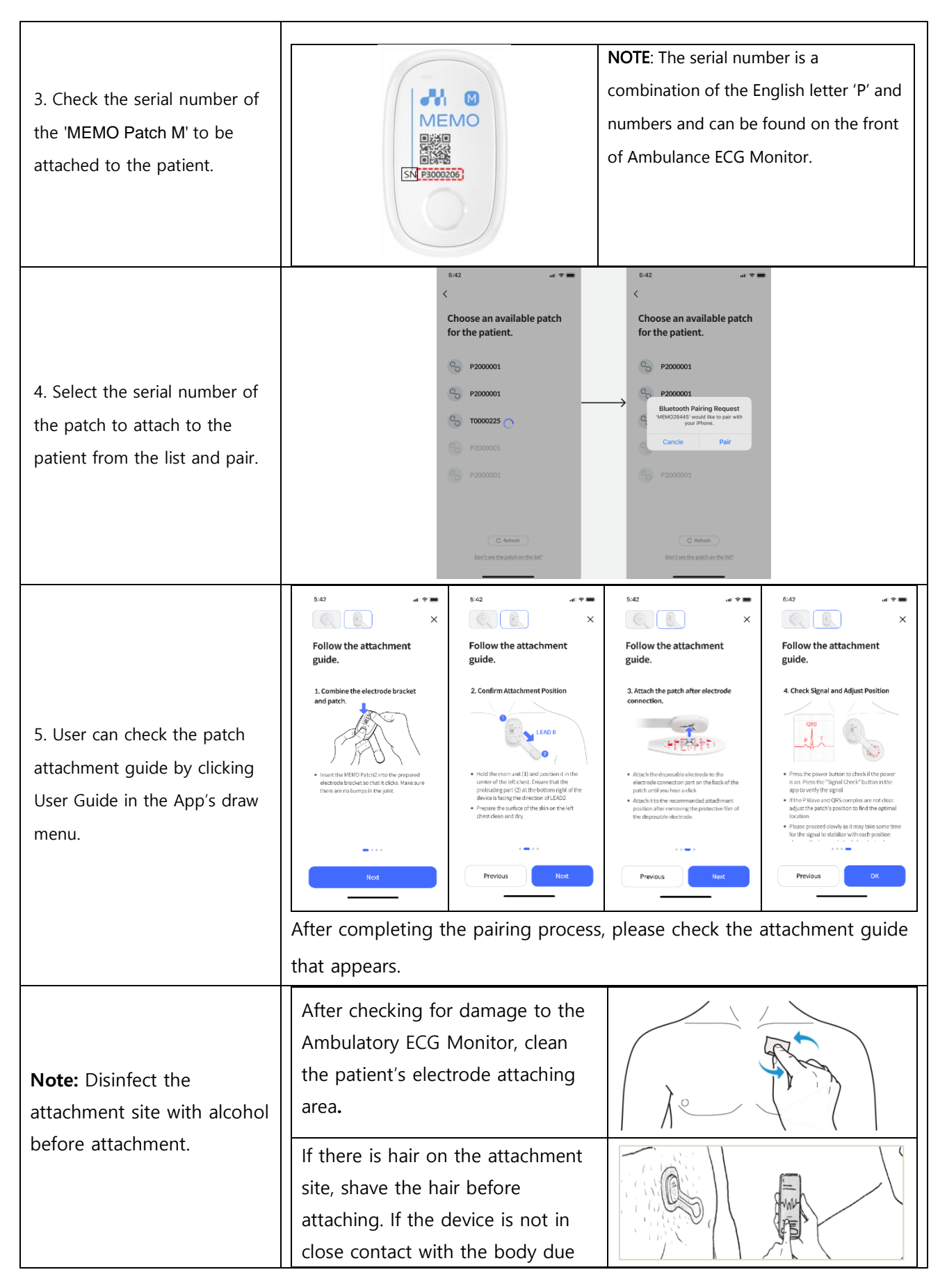

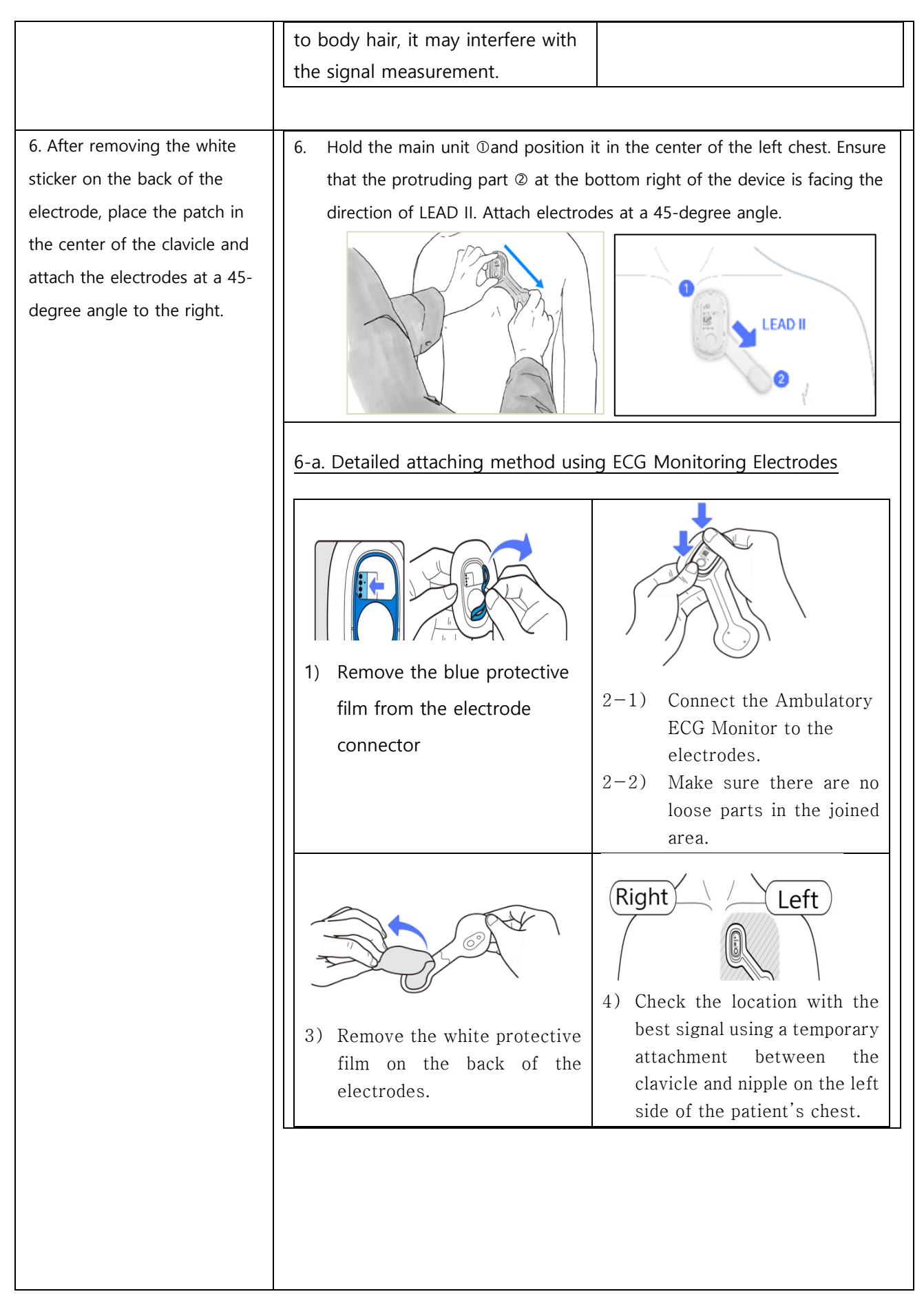

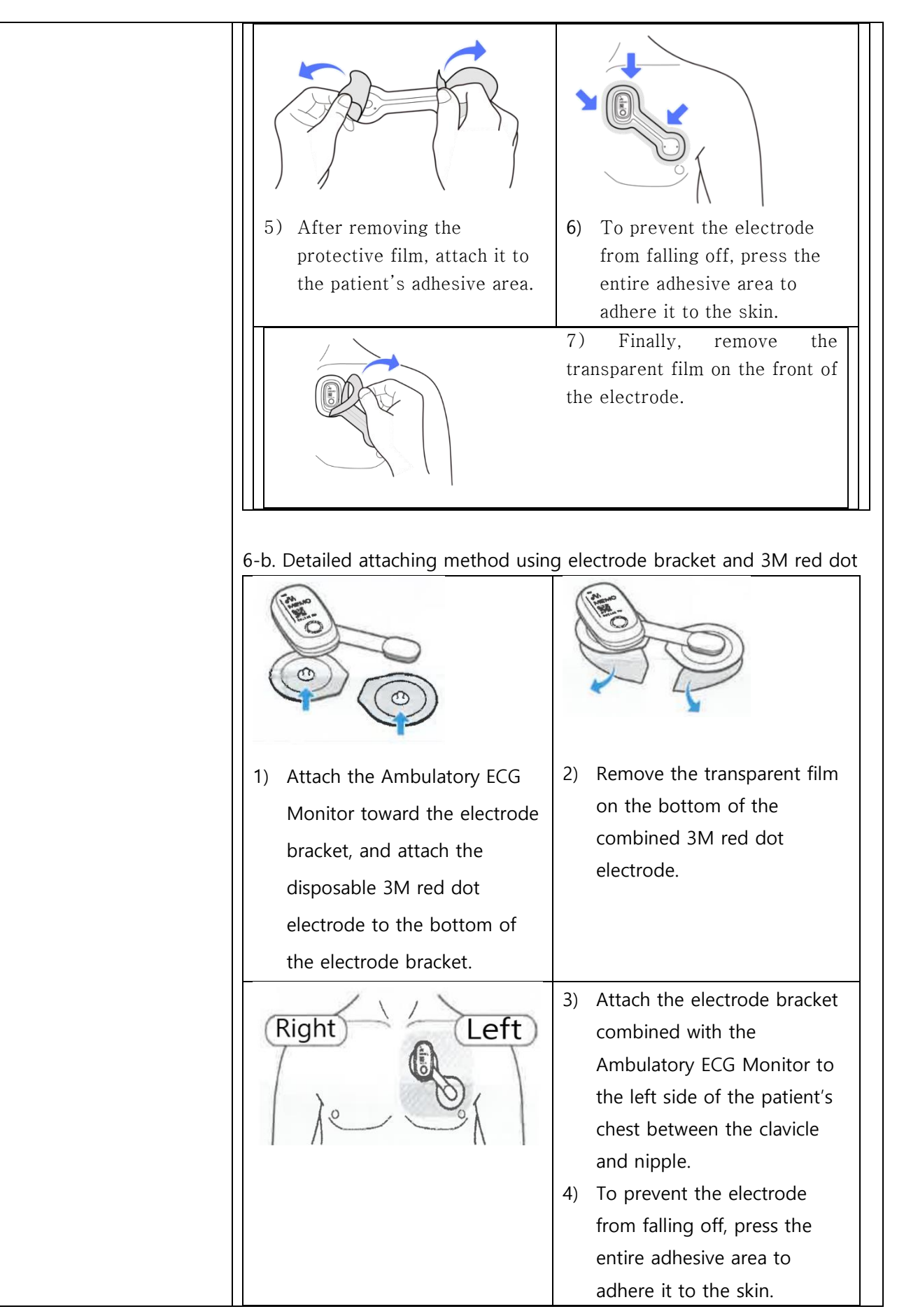

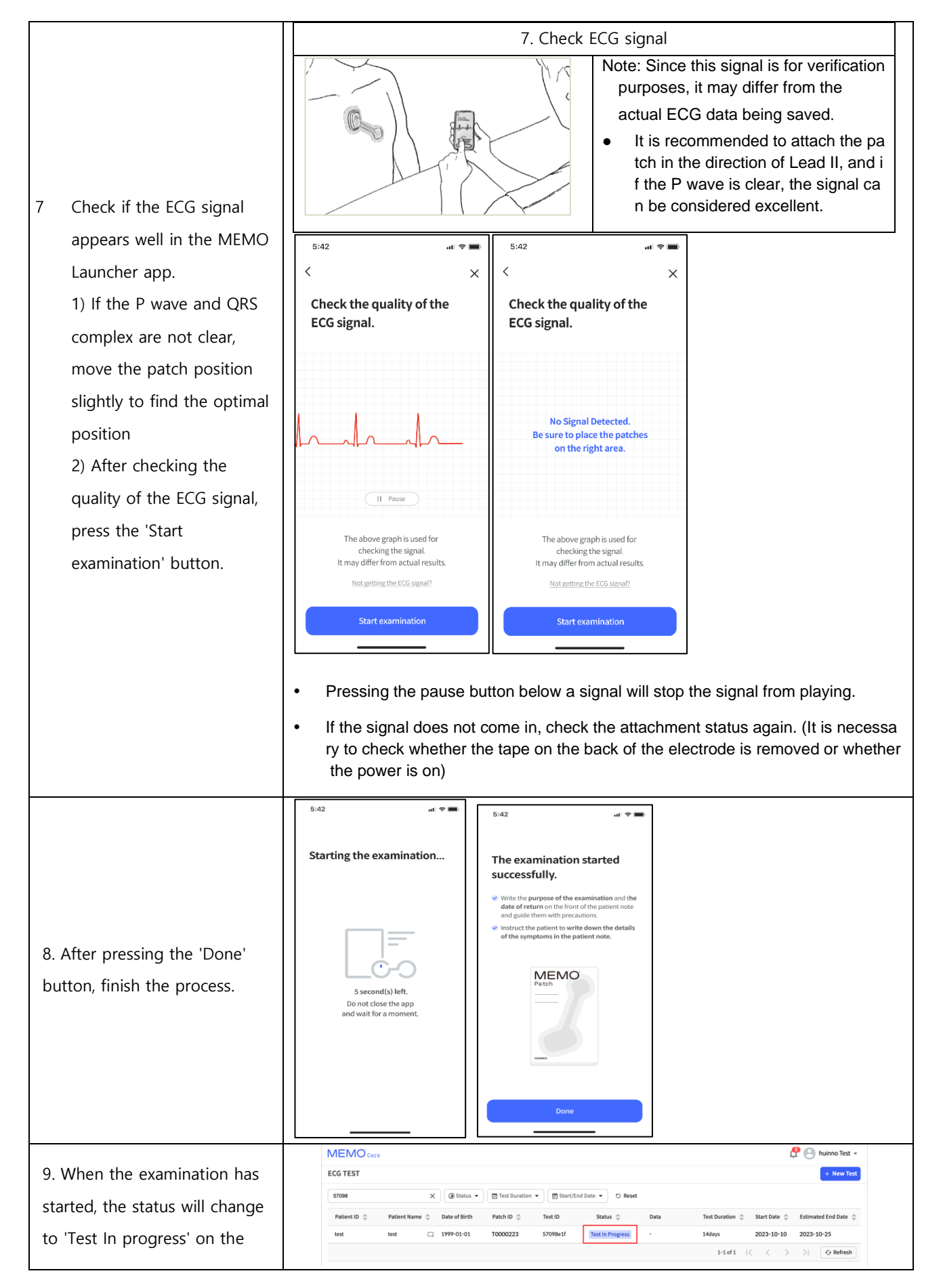

| web viewer interface, and the  | If you want to check the signal after starting the examination, click on the 'Check  |
|--------------------------------|--------------------------------------------------------------------------------------|
| examination start date and the | Signal' menu by clicking on the top drawer menu. You can check the signal by         |
| device return date for the     | clicking on the patient's name in the list. However, patches and apps are Bluetooth- |
| device return date for the     | connected, so they cannot be used if the patch is out of range or if the signal is   |
| patient will be displayed.     | weak.                                                                                |

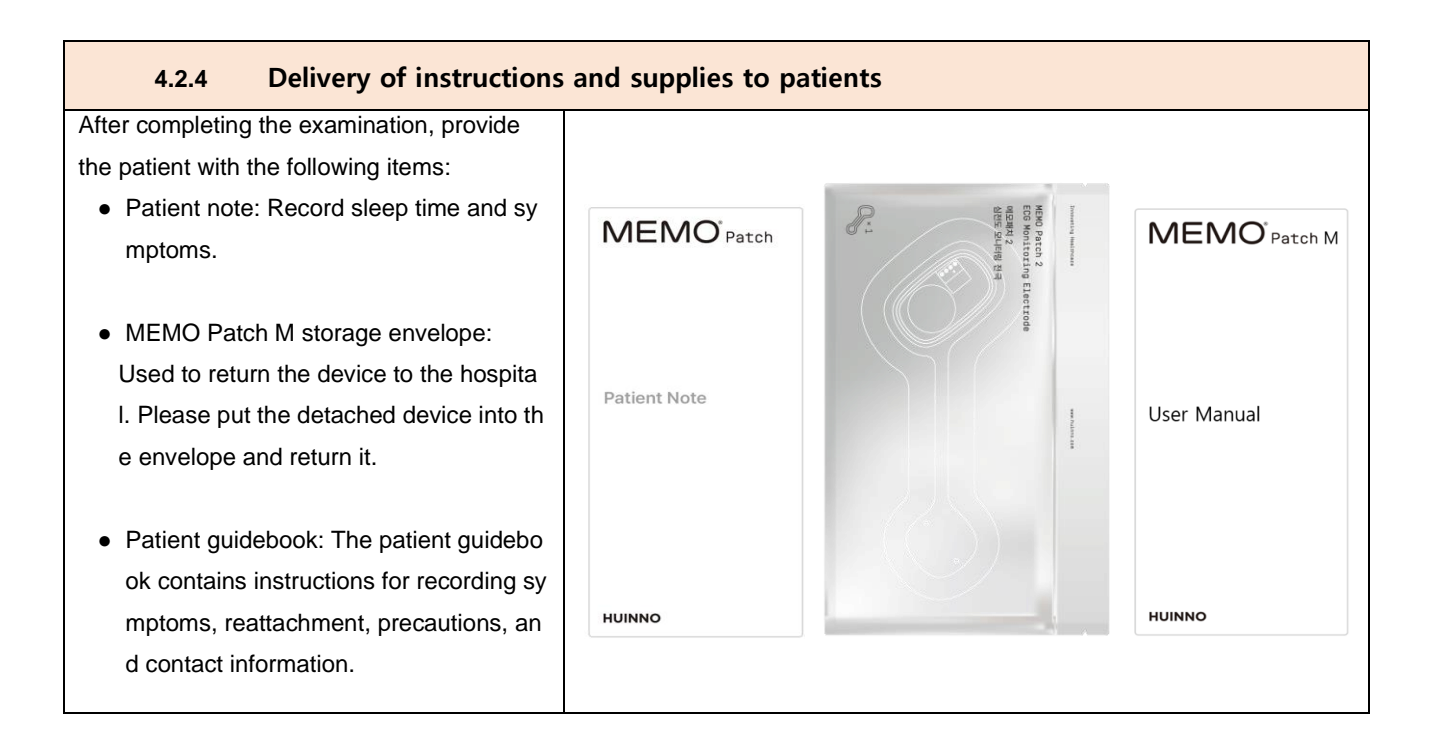

## 4.2.5 Instruction to follow during monitoring of Ambulatory ECG Monitor

During monitoring, the Ambulatory ECG Monitor continuously records ECG information. In addition, to check the frequency and pattern of arrhythmia more accurately, if an arrhythmia symptom occurs, press the symptom record button on the device or record it in the patient note. As well sleep time also should be recorded in the patient notes. If a problem occurs during monitoring, contact the Ambulatory ECG Monitor customer center at +82-2-3443-3160.

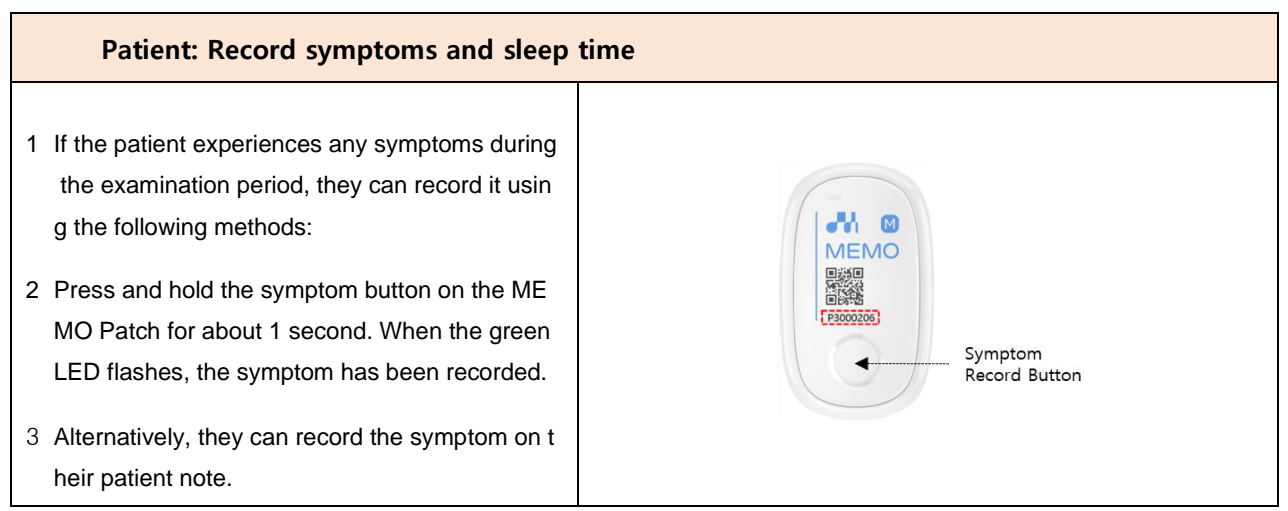

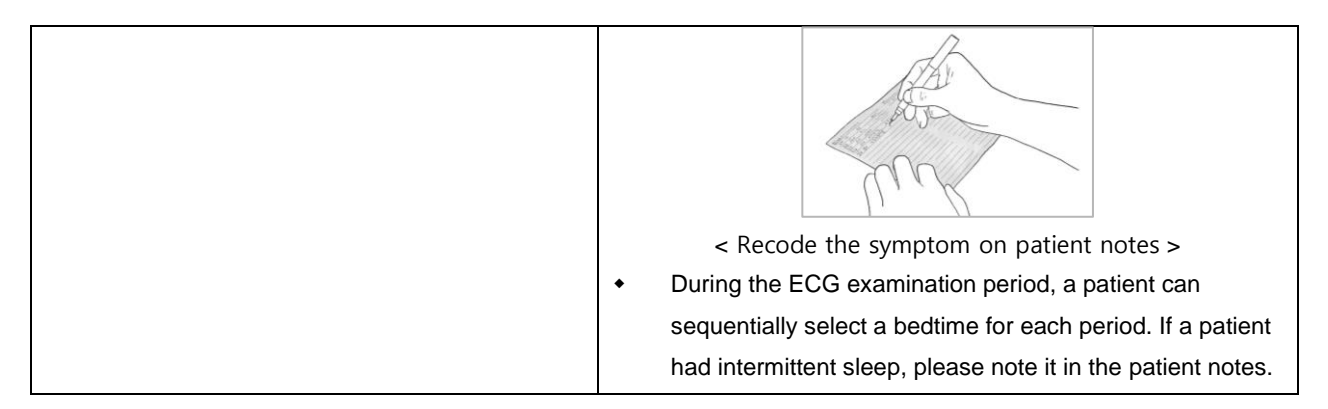

## 4.3 Procedures after completing the examination

| 4.3.1 Patient: Detach                                                                                                    | ing and Returning the 'MEMO Patch M' |
|----------------------------------------------------------------------------------------------------|--------------------------------------|
| 1. After the examination is<br>completed, the patient removes<br>the patch and puts it in the<br>storage bag received from the<br>hospital. |                                      |
| 2. Patient notes recording symptoms are also returned.                                                                                      |                                      |
| 3. After the ECG analysis is<br>completed, schedule a<br>treatment day and return home.                                                     |                                      |

| 4.3.2 Clinic<br>: Checking the 'ME                                                                                                    | EMO Patch M' device, processing returns, and uploading data                                                                                                    |
|----------------------------------------------------------------------------------------------------|----------------------------------------------------------------------------------------------------|
| 1 After checking the<br>appearance of the device and<br>the electrode bracket for<br>abnormalities, disinfect them<br>with alcohol                    |                                                                                                    |
| 2 After measurement, the scan<br>changes to the upload waiting<br>state. The scan of the upload<br>waiting state can proceed with<br>the data upload. | MEMO Carra       Providential Control       Providential Control       Provident |

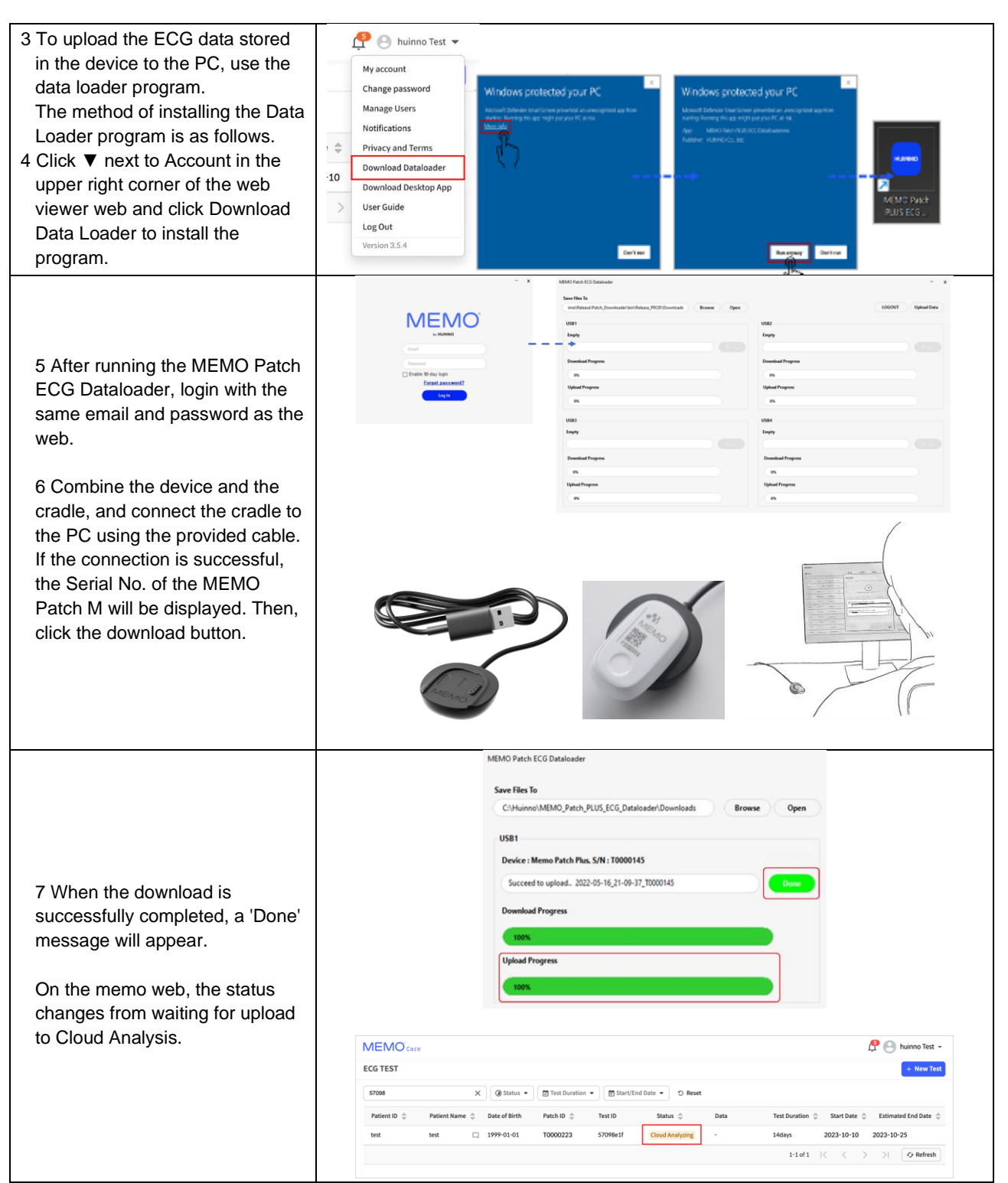

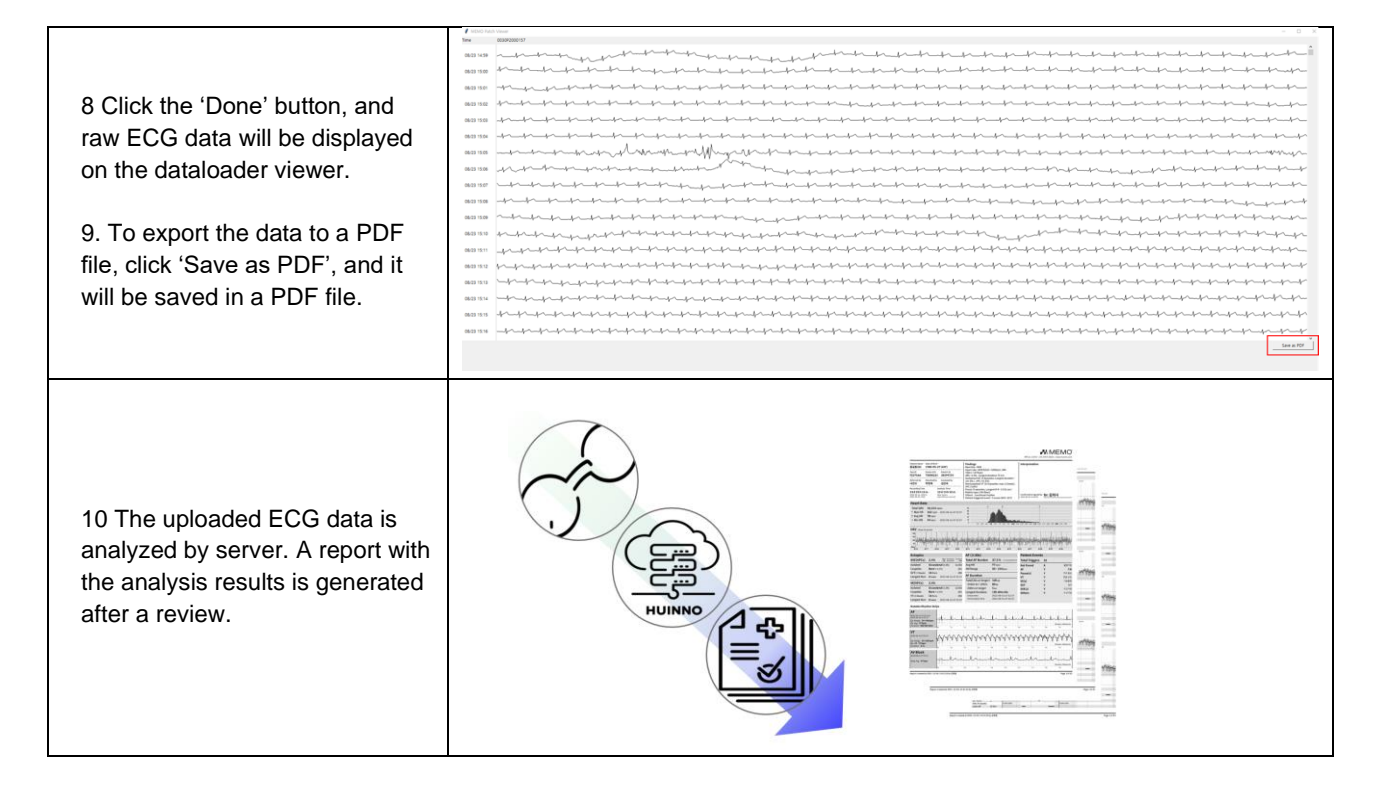

#### 4.3.3 Cleaning and maintenance

| Cleaning and<br>Maintenance | <ul> <li>After use of the device, gently wipe with an alcohol swab with an alcohol content of at least 60% and then clean the Ambulatory ECG Monitor and electrode bracket with a soft and dry cloth.</li> <li>Do not use caustic or abrasive cleaning agents, or any cleaning agent containing ammonium chloride or isopropyl alcohol.</li> <li>Do not sterilize, autoclave, or immerse this device in liquid.</li> <li>Do not pour or spray any liquids onto the device.</li> <li>Do not repair, disassemble and modify this device.</li> <li>This device does not require calibration during its expected life cycle.</li> </ul> |
|-----------------------------|----------------------------------------------------------------------------------------------------|
| Storage and<br>Transport    | <ul> <li>When storing the device, avoid exposure to direct sunlight or heat.</li> <li>The device should be stored under the storage temperature range. If the device will be stored for a long time, the recommended conditions are:</li> <li>Temperature: -20°C to 60°C</li> <li>Relative humidity: 10% to 95% (non-condensing)</li> <li>The device should be stored in the room without acid, alkali, and harmful gas.</li> <li>Avoid exposure to violent vibration, rain, sunshine, and high humidity during transportation.</li> </ul>                                                                                          |

| Disposal | X | <ul> <li>Before prescribing to a new patient, the electrodes must be replaced with<br/>new ones before use. Reuse of electrodes is prohibited and discarded a<br/>use.</li> </ul> | vith<br>fter |
|----------|---|----------------------------------------------------------------------------------------------------|--------------|
|          |   | <ul> <li>Follow local, state, and national governing ordinances and recyc<br/>instructions regarding disposal or recycling of the device components.</li> </ul>                   | ling         |

#### 4.4 Review with Web viewer

#### 4.4.1 Edit and publish 'Web viewer' reports

| 4.4.1.1                                                                                             | Editing Repo                                                                                                   | rts in 'Web view                                                                                      | er'                                                                                                    |                                                                                         |                                                |
|----------------------------------------------------------------------------------------------------|----------------------------------------------------------------------------------------------------|----------------------------------------------------------------------------------------------------|----------------------------------------------------------------------------------------------------|-----------------------------------------------------------------------------------------|------------------------------------------------|
| Filter the examina                                                                                  | tion of the status ur                                                                                          | nder review, and                                                                                      | click the View Patie                                                                                    | ent Data button in th                                                                   | e list.                                        |
| MEMO <sup>°</sup> Care                                                                              |                                                                                                    |                                                                                                    |                                                                                                    | Ĺ                                                                                       | 🖣 🅘 huinno Test 👻                              |
| ECG TEST                                                                                            |                                                                                                    |                                                                                                    |                                                                                                    |                                                                                         | + New Test                                     |
| 57098                                                                                               | X 🕑 Status 👻 🖾 Test                                                                                            | Duration 👻 🛱 Start/End Date                                                                           | - O Reset                                                                                               |                                                                                         |                                                |
| Patient ID 🚖 Patient N                                                                              | ame 🍵 Date of Birth Patch II                                                                                   | D 🚖 Test ID                                                                                           | Status 🊔 Data                                                                                           | Test Duration 🚖 Start Date 🚖                                                            | Estimated End Date 👙                           |
| test test                                                                                           | □ 1999-01-01 T00002                                                                                            | 23 57098e1f                                                                                           | In Review                                                                                               | 14days 2023-10-10                                                                       | 2023-10-25                                     |
|                                                                                                    |                                                                                                    |                                                                                                    |                                                                                                    | 1-1 of 1 $ \langle \langle \rangle \rangle$                                             | > G Refresh                                    |
| Clicking on the pa<br>eview.'<br>• General ta<br>s findings.                                        | tient's name will sw<br>ab: It displays the pa                                                                 | itch the screen to                                                                                    | o a page with tabs f<br>rmation, examinatio                                                             | for 'General, HR Re<br>on information, and                                              | view, and Event<br>summary of the analys       |
| <ul> <li>HR Review<br/>tribution of</li> <li>Event Rev</li> </ul>                                   | the R-R interval.<br>tiew tab: It is possib                                                                    | ole to review and                                                                                     | edit the entire ECC                                                                                     | G in the 'Event Revie                                                                   | ew' tab.                                       |
| 4.4.1.2                                                                                             | General' tab                                                                                                   |                                                                                                    |                                                                                                    |                                                                                         |                                                |
|                                                                                                    |                                                                                                    |                                                                                                    |                                                                                                    |                                                                                         | 🕂 🕒 huinno Test 👻                              |
| Park27 (Park27, 23Y/M)                                                                              |                                                                                                    | General HR Revi                                                                                       | ew Event Review                                                                                         | R                                                                                       | evise Report 👻                                 |
| Patient Profile                                                                                     |                                                                                                    |                                                                                                    |                                                                                                    |                                                                                         |                                                |
| Patient Name                                                                                        | Patient ID                                                                                                    | Date of Birth                                                                                         | Gender                                                                                                  | Phone Numb                                                                              | er                                             |
| test                                                                                                | test                                                                                                    | 1999-01-01                                                                                            | Male                                                                                                    | 010-0000-0                                                                              | 000                                            |
| Patch S/N<br>T0000223                                                                               | Pacemaker<br>Unknown                                                                                           |                                                                                                    |                                                                                                    |                                                                                         |                                                |
| Test information                                                                                    |                                                                                                    |                                                                                                    |                                                                                                    |                                                                                         |                                                |
| Test ID<br>57098e1f                                                                                 | Prescribed by                                                                                                  | Attached by                                                                                           |                                                                                                    |                                                                                         |                                                |
| Test Duration                                                                                       | xp<br>Test Period                                                                                              | xp<br>Analysis Period                                                                                 | Start Date                                                                                              | End Date                                                                                |                                                |
| 14d                                                                                                 | 14d 0h 0m (100%)                                                                                               | 14d 0h 0m (100%)                                                                                      | 2023-10-10 (1                                                                                           | 2:00:00) 2023-10-2:                                                                     | 5 (12:00:00)                                   |
| Findings (0/700)                                                                                    |                                                                                                    | Save                                                                                                  | Note (0/2000)                                                                                           |                                                                                         | Save                                           |
|                                                                                                    |                                                                                                    |                                                                                                    | This field cannot be empty                                                                              |                                                                                         |                                                |
| n 'General' tab, th<br>analysis findings.<br>• Prescribe<br>• Examinati<br>removal.<br>• Analysis F | nere is a page that o<br>The components a<br>d Date: The period<br>ion Period: The dur<br>Period: The period o | displays the patie<br>re described as f<br>for which the pati<br>ation from when<br>during the examir | nt's basic informati<br>ollows:<br>ient was prescribed<br>the patient started i<br>nation period that w | on, examination info<br>I the examination.<br>wearing the 'MEMO<br>ras analyzed. exclud | ormation, and summar<br>Patch M' to just befor |
| f periods. <ul> <li>Start Date</li> </ul>                                                           | e. End Date: The da                                                                                            | ites when the 'ME                                                                                     | EMO Patch M' was                                                                                        | attached and remov                                                                      | ved.                                           |

• Findings: The Physician's opinions on the patient's examination results, which are reflected in the report whe n written.

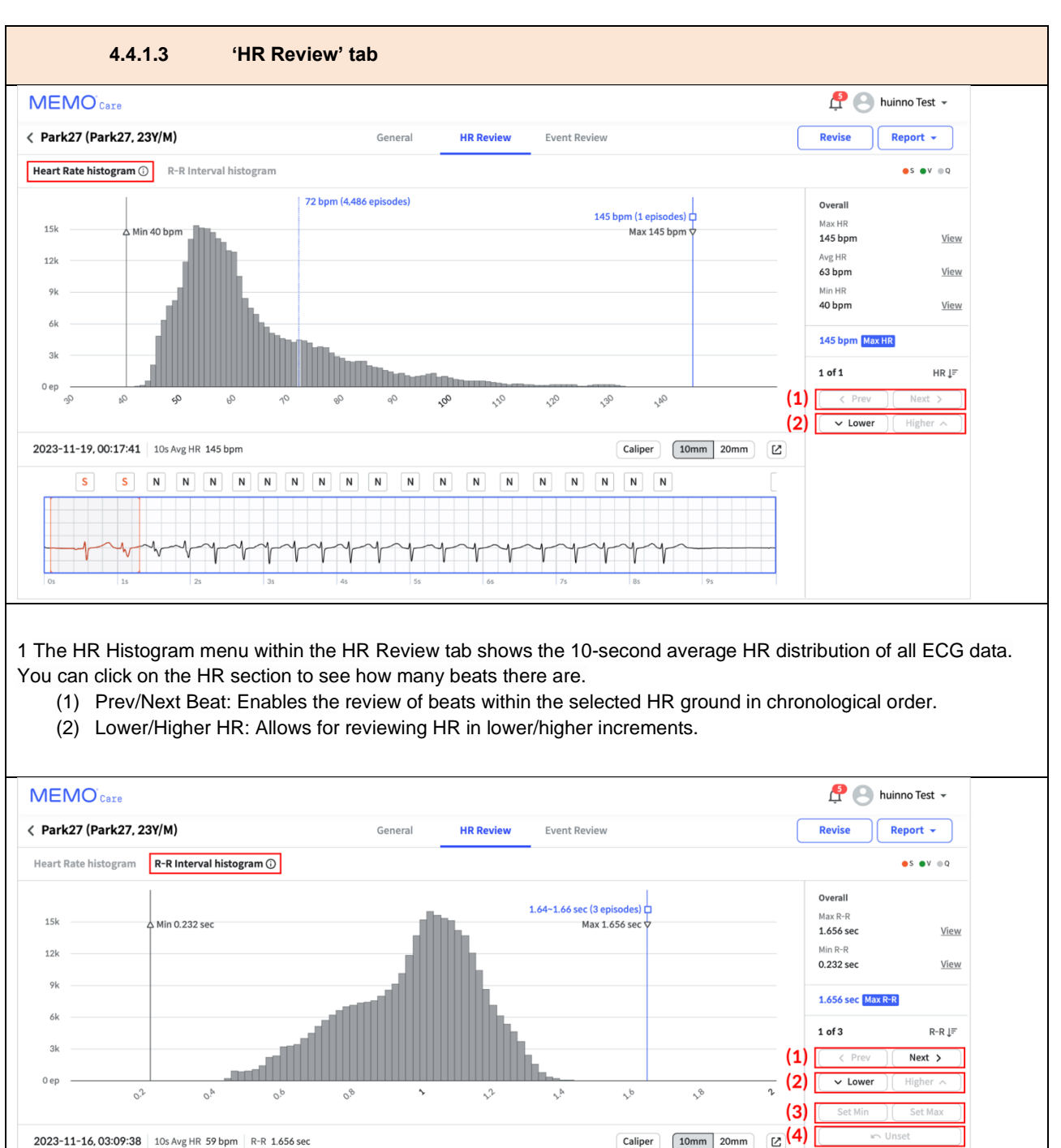

2 The R-R interval histogram menu within the HR Review tab shows the R-R interval distribution of all ECG data.

(1) Prev/Next Beat: Sequentially queries the previous or next episode of the selected R-R interval.

Ν

- (2) Lower/Higher HR: Allows for reviewing HR in lower/higher increments.
- (3) Set Max/Set Min: Sets the maximum or minimum R-R value for the inspection.
- (4) Unset: Set Max/Set Min: After functional operation, it can be restored to the Min or Max range before the cha nge.

Ν

Ν

Ν

N

N

Ν

Ν

Ν

s
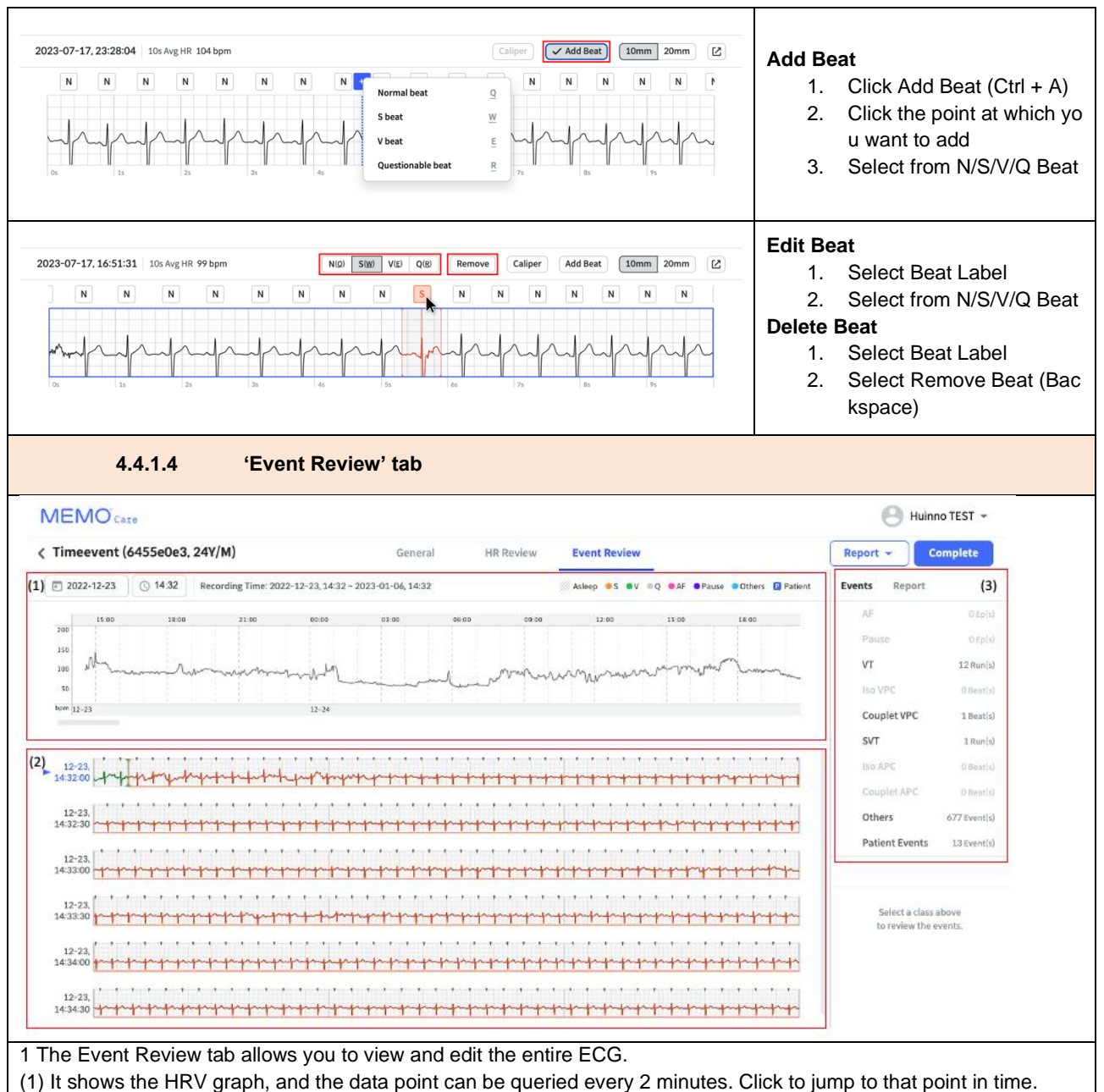

(2) It can be checked by date and time, and graph inquiry movement is done by mouse scroll.

(3) You can check the event occurrence summary. (In the case of episodes, the one with the longest duration comes first.)

When selecting the section to edit the event, click the starting point, hold down the Shift button, and select the last point. In addition, you can select an event by selecting a beat or selecting an episode.

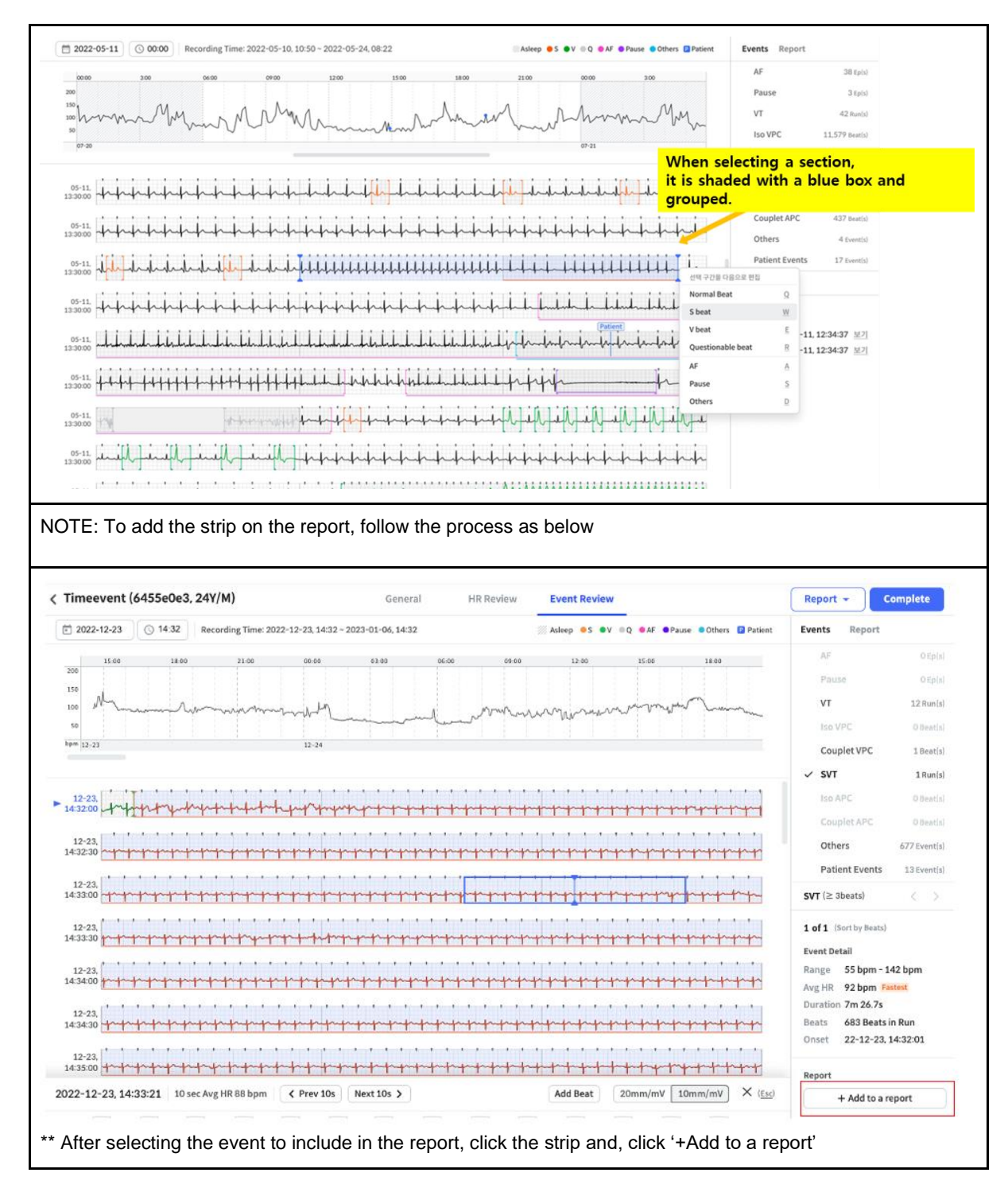

| Add to report X                                                      | * Select the page to contain in the final report, and click 'Next'                        |
|----------------------------------------------------------------------|-------------------------------------------------------------------------------------------|
| Select a report page                                                 |                                                                                           |
| Notable Rhythm Strips                                                |                                                                                           |
| VPC Detail Page<br>1/20 Added                                        |                                                                                           |
| Additional Strips<br>0/50 Added                                      |                                                                                           |
| Cancel Next                                                          |                                                                                           |
| Add to report X                                                      | * Enter the title of the strip, and choose a range of 10 seconds, and click<br>'Complete' |
| Enter strip title (14/17max)                                         |                                                                                           |
| VPC (isolated)                                                       |                                                                                           |
| Choose ECG Strip                                                     |                                                                                           |
| 10 sec strip                                                         |                                                                                           |
| Selected strip                                                       |                                                                                           |
| 2023-11-14, 15:32:26<br>Selectable ECG segments<br>are colored blue. |                                                                                           |
| 10 sec strip Amplitude (mm/mV)                                       |                                                                                           |
| 5 10 20 30 40                                                        |                                                                                           |
| Back Complete                                                        |                                                                                           |

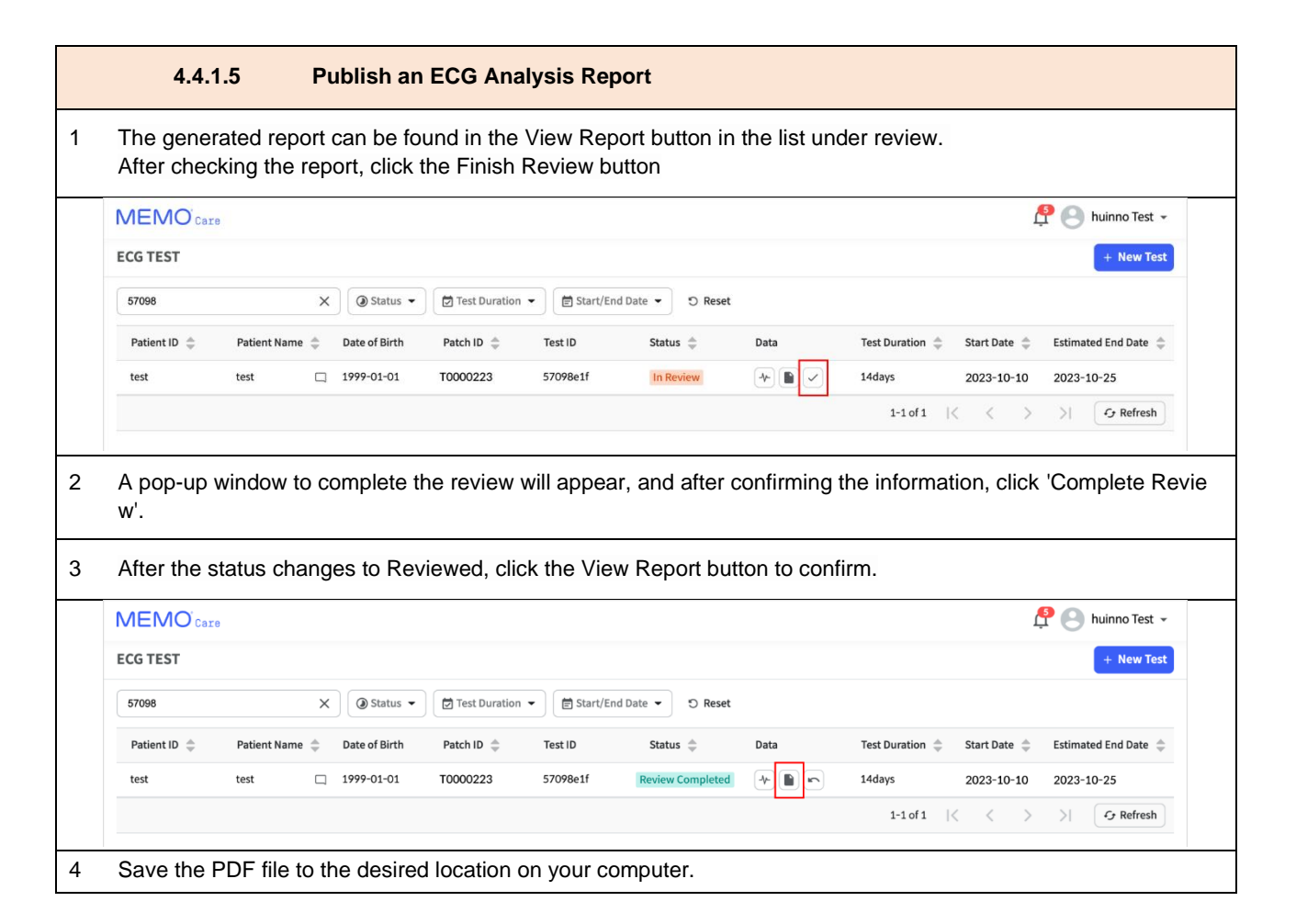

### 4.4.2 Check Test notification

| - When the             | e durat     | ion        | of the L      | ongest \      | /T is gre    | ater than 3      | 30 second      | ls              |              |                        |   |
|------------------------|-------------|------------|---------------|---------------|--------------|------------------|----------------|-----------------|--------------|------------------------|---|
| MEMO <sup>°</sup> Care |             |            |               |               |              |                  |                |                 | (1)          | 🕂 🕒 huinno Test 👻      | • |
| ECG TEST               |             |            |               |               |              |                  |                |                 |              | + New Test             | t |
| Enter a patient id or  | name        | C          | Status •      | 🗑 Test Durati | on 👻 🗑 Start | /End Date 👻 🔊 Re | set            |                 |              |                        |   |
| Patient ID 🌲           | Patient Nam | e 🚖        | Date of Birth | Patch ID 🌲    | Test ID      | Status 🌲         | Data           | Test Duration 🌲 | Start Date 🌲 | Estimated End Date   🌲 |   |
| 1532456                | steak_test  |            | 1992-12-31    | T0000223      | 5f36f4ba     | Test In Progress | -              | 7days           | 2024-02-01   | 2024-02-08(Expected)   | l |
| Park28                 | Park28      |            | 2001-01-01    | P2005509      | d0f90a96     | In Review        | *              | 7days           | 2024-01-30   | 2024-01-30             |   |
| Park27                 | Park27      |            | 2001-01-01    | P2000200      | c968e069     | Cloud Analyzing  | 02-06 Expected | 4days           | 2024-01-30   | 2024-01-30             |   |
| Park26 (2)             | Park26      |            | 2001-01-01    | P2003708      | 481b5bc8     | Cloud Analyzing  | 02-06 Expected | 5days           | 2024-01-30   | 2024-01-30             |   |
| Park25                 | Park25      | <u>(</u> □ | 2001-01-01    | P2003680      | 7dc266bd     | In Review        | *              | 1day            | 2024-01-30   | 2024-01-30             |   |
| Park24                 | Park24      |            | 2001-01-01    | P2005859      | 793b30e5     | Cloud Analyzing  | 01-31 Expected | 3days           | 2024-01-30   | 2024-01-30             |   |
| 23123                  | fkjasdlkf   |            | 1990-10-01    | P2000115      | 331b146d     | Cloud Analyzing  | 02-06 Expected | 8days           | -            | 2024-01-30             |   |
| 9c4ce5db               | 9c4ce5db    |            | 1999-01-01    | P2005746      | 85c94008     | Cloud Analyzing  | 01-26 Expected | 14days          | 2024-01-02   | 2024-01-30             |   |
| 1.2.3 APP              | 1.2.3 APP   |            | 2000-01-01    |               | c12f8c0d     | Before Test      | -              | 3days           | 2024-01-30   | 2024-02-02(Expected)   |   |
|                        |             |            |               |               |              |                  |                | 1-100 of 1113   | < >          | > Cr Refresh           |   |

| Enter a patient lo or name                                                                                                    | Q 🖉 Status 👻 🖾 Test Duratio                                                                                                    | n 👻 🖹 Start/End Date 👻 🄊 Re                                                                                                    | Longest Pause: 4.72 sec<br>1월 30일 오후 5:23                                                                                                    |                                              |
|----------------------------------------------------------------------------------------------------|----------------------------------------------------------------------------------------------------|----------------------------------------------------------------------------------------------------|----------------------------------------------------------------------------------------------------|----------------------------------------------|
| Patient ID  Patient Name  Patient Name  Pati                                                                                                    | Date of Birth         Patch ID           1772-12-31         10000223           2001-01-01         ₽2005509                                                                                                    | Test ID Status 💠 (1                                                                                                    | Inull(7dc266bd)) Requiring immediate confirmation<br>of symptoms.<br>VT Duration: 40 sec UN 001 00 4 440                                                                                                    | <ul> <li>imated End Date<br/></li></ul>      |
| Park27 Park27                                                                                                    | 2001-01-01 P2000200                                                                                                    | c968e069 Cloud Analyzing                                                                                                    | [null(44e2a8bb)] Requiring immediate confirmation                                                                                                    | 4-01-30                                      |
| Park26 (2) Park26 🗆                                                                                                    | 2001-01-01 P2003708                                                                                                    | 481b5bc8 Cloud Analyzing                                                                                                    | or symptoms.<br>Longest Pause: 4.35 sec                                                                                                    | :4-01-30                                     |
| Park25 Park25 ≚ 🗆                                                                                                    | 2001-01-01 P2003680                                                                                                    | 7dc266bd In Review                                                                                                    | [null(505f6c23)] Requiring immediate confirmation                                                                                                    | 4-01-30                                      |
| Park24 Park24                                                                                                    | 2001-01-01 P2005859                                                                                                    | 793b30e5 Cloud Analyzing                                                                                                    | of symptoms.<br>Longest Pause: 4.85 sec                                                                                                    | 4-01-30                                      |
| 23123 fkjasdikf                                                                                                    | 1990-10-01 P2000115                                                                                                    | 331b146d Cloud Analyzing                                                                                                    | 1월 30일 오후 3:30                                                                                                    | 4-01-30                                      |
| 1.2.3 APP 1.2.3 APP                                                                                                    | 2000-01-01 -                                                                                                    | c12f8c0d Before Test                                                                                                    | of symptoms.<br>- 2024-01-30                                                                                                    | 2024-02-02(Expected)                         |
|                                                                                                    |                                                                                                    |                                                                                                    | 1-100 of 1113                                                                                                    | > Cr Refresh                                 |
|                                                                                                    |                                                                                                    |                                                                                                    |                                                                                                    |                                              |
| < Park25 (Park25, 23Y/M) 😤                                                                                                    | Ge                                                                                                    | neral HR Review Ever                                                                                                    | It Review                                                                                                    | port - Complete                              |
|                                                                                                    |                                                                                                    |                                                                                                    |                                                                                                    |                                              |
| Patient Profile                                                                                                    | Dation ID                                                                                                    | Date of Pieth                                                                                                    | Conder Dhene Nue                                                                                                    |                                              |
| Park25                                                                                                    | Park25                                                                                                    | 2001-01-01                                                                                                    | Male 010-0000                                                                                                    | 0000                                         |
| Patch S/N<br>P2003680                                                                                                    | Pacemaker<br>Unknown                                                                                                    |                                                                                                    |                                                                                                    |                                              |
| Test information                                                                                                    |                                                                                                    |                                                                                                    |                                                                                                    |                                              |
| Test ID<br>7dc266bd                                                                                                    | Prescribed by<br>데모                                                                                                    | Attached by<br>박래평 QA Admin                                                                                                    |                                                                                                    |                                              |
| Test Duration<br>1d                                                                                                    | Test Period<br>1d 0h 0m (100%)                                                                                                    | Analysis Period<br>Od 23h 58m (99.8%)                                                                                                    | Start Date End Date 2023-11-14 (13:57:00) 2023-11-1                                                                                                    | 15 (13:57:00)                                |
| Findings (0/700)                                                                                                    |                                                                                                    | Save Note (0/2000)                                                                                                    |                                                                                                    | Save                                         |
|                                                                                                    |                                                                                                    |                                                                                                    |                                                                                                    |                                              |
| ters or (2) clicking<br>to to the Event Re                                                                                                    | the notified list in<br>view tab or HR R                                                                                                    | ection, you can en<br>the list of notifica<br>eview tab on the c<br>MO <sub>Care</sub>                                                                                                    | tions.<br>detail page to view data fo                                                                                                    | or anomalies.                                |
|                                                                                                    | 🔮 🕒 huinn                                                                                                    | All 48                                                                                                    |                                                                                                    | Mark All as read   Show unread notify only O |
|                                                                                                    |                                                                                                    | [null(bb                                                                                                    | 9dd/2eb)] Requiring immediate confirmation of symptoms<br>Pause: 4,94 sec                                                                                                    |                                              |
| Notifications Show unit                                                                                                    | v All Notifications in a new tab                                                                                                    | 481 0001                                                                                                    |                                                                                                    |                                              |
| Notifications Show une (1) the or of the or of                                                                                                    | W All Notifications in a new tab                                                                                                    | 1월 30일 5<br>[null(ef5                                                                                                    | (9ef1e)] Requiring immediate confirmation of symptoms.                                                                                                    | 0                                            |
| Notifications Show unit for a state of the state of the s                                                                                                    | V All Notifications in a new tab<br>rmation •<br>imated End D<br>rmation •<br>4-01-31                                                                                                    | 1월 30일 년<br>[null(ef5<br>Longest<br>1월 30일 년                                                                                                    | i9ef1e)] Requiring immediate confirmation of symptoms.<br>Pause: 18.17 sec<br>2루 6:36                                                                                                    | 0                                            |
| Notifications Show unv (1) Fly on<br>[null((22a35c)] Requiring immediate conf<br>of symptoms.<br>Longest Pause: 6.66 sec<br>111 001 08 203<br>[null(42a5cc)] Requiring immediate conf<br>of symptoms.<br>Longest Pause: 6.98 sec  VT Duration: 131 set<br>[N 901 08 12:05]                                                                                                    | vy Al Notifications in a new tab<br>immation • imated End E<br>rmation • 4-01-31<br>c 4-01-30                                                                                                    | រេង ១០៥ :<br>[null(ef5<br>Longest<br>ប្រាង ១០៥ :<br>Longest                                                                                                    | SPE12() Requiring immediate confirmation of symptoms.<br>Pause: 18.17 sec<br>28.636<br>aeb0c1)] Requiring immediate confirmation of symptoms.<br>Pause: 4.72 sec                                                                                                    | •                                            |
| Notifications Show unn (1) thron<br>(null(\$22335c)] Requiring immediate conf<br>of symptoms.<br>Longest Pause: 6.66 sec<br>119 309 80 200<br>(null(\$255cc)] Requiring immediate conf<br>of symptoms.<br>Longest Pause: 6.98 sec (VT Duration: 131 se<br>137 201 82 1-88<br>(null(\$268255)] Requiring immediate conf                                                                                                    | Image         Image         Image           Image         Image         Image         Image           Image         Image         Image         Image         Image           Image         Image                                                                                                    | 111 3011 ;<br>[mullfeft<br>Longest]<br>[mullfeft<br>Longest]<br>113 3011 ;<br>[mullfeft<br>Longest]                                                                                                    | 99e1(a)) Requiring immediate confirmation of symptoms.<br>Pause: 18.17 sec<br>28.636<br>aeb0c1)] Requiring immediate confirmation of symptoms.<br>Pause: 4,72 sec<br>29.533<br>c266bd]] Requiring immediate confirmation of symptoms                                                                                                    | •                                            |
| Notifications Show unit for a state of a state of a st                                                                                                    | W 21 Notifications in a new tab<br>mmation • 4-01-31<br>c 4-01-30<br>rmation • 4-01-30<br>rmation • 4-01-30<br>+ 4-01-30<br>+ 4-01-30                                                                                                    | 128 ລວຍ] :<br>[mull[ef]<br>ໂລຍອີງ]<br>[mull[de]<br>ໂລຍອີງ]<br>ໂລຍອີງ]<br>(mull[de]<br>VT Durat<br>128 ລວຍ] :<br>128 ລວຍ] :                                                                                                    | SPE12()       Requiring immediate confirmation of symptoms.         Pause: 18.17 sec       28:6:35         aeb0c1)]       Requiring immediate confirmation of symptoms.         Pause: 4.72 sec       28:5:23         c266bd)]       Requiring immediate confirmation of symptoms.         c266bd)]       Sequering immediate confirmation of symptoms.         c266bd)       Sequering immediate confirmation of symptoms.         c264bd)       Sequering immediate confirmation of symptoms.         c264bd)       Sequering immediate confirmation of symptoms.         c28:4:40       Sec | •                                            |
| Notifications Show une (1) Efv on<br>(null (622335c)) Requiring immediate conf<br>of symptoms.<br>Longest Pause: 6.66 sec<br>1월 20월 203<br>(null (42435cc)) Requiring immediate conf<br>of symptoms.<br>Longest Pause: 6.98 sec (VT Duration: 131 set<br>1월 20월 20 1.04<br>(null (4664325)) Requiring immediate conf<br>of symptoms.<br>Longest Pause: 3.19 sec<br>1월 11월 28 4.13                                                                                                    | W 21 Notifications in a new tab<br>wrant Notifications in a new tab<br>immation • 4-01-31<br>c 4-01-30<br>rmmation • 4-01-30<br>4-01-30<br>4-01-30<br>4-01-30                                                                                                    | 118 3091 -<br>118 3091 -<br>118 3092 -<br>118 3092 -<br>[mullee<br>Longest<br>118 3091 -<br>118 3091 -<br>118 3091 -<br>118 3091 -<br>118 3091 -<br>118 3091 -                                                                                                    | SPETel) Requiring immediate confirmation of symptoms.<br>Pause: 18.17 sec<br>28.636<br>aeb0c1]] Requiring immediate confirmation of symptoms.<br>Pause: 4.72 sec<br>28.523<br>C266b0]] Requiring immediate confirmation of symptoms<br>ion: 40 sec<br>28.440<br>ause: 4.35 sec                                                                                                    | •                                            |
| Notifications Show unv (1) Five of<br>fruit (2223552) Requiring immediate conf<br>of symptoms.<br>Longest Pause: 6.66 sec<br>110 000 84 200<br>(nutl (24256c2) Requiring immediate conf<br>of symptoms.<br>Longest Pause: 6.98 sec (VT Duration: 131 set<br>110 701 84 2010<br>(nutl (2668255)) Requiring immediate conf<br>of symptoms.<br>Longest Pause: 3.19 sec<br>110 110 84 210<br>(nutl 2000 84 200)<br>(nutl 2000 84 200)<br>(nutl 2000 84 2000 84 2000 84 2000 84 2000 84 2000 84 2000 84 20000000000 | W 20 Notifications is a new tab<br>immation • 4-01-31<br>c 4-01-30<br>remation • 4-01-30<br>remation • 4-01-30<br>re | 1983.0991 -<br>1983.0991 -<br>1983.0992 -<br>1983.0992 -<br>1983.0992 -<br>1983.0992 -<br>1983.0992 -<br>1983.0992 -<br>1983.0992 -<br>1983.0992 -<br>1983.0992 -<br>1983.0992 -<br>1983.0992 -<br>1983.0992 -<br>1983.0992 -<br>1983.0992 -<br>1983.0992 -<br>1983.0992 - | 99e1(a)) Requiring immediate confirmation of symptoms.<br>Pause: 18.17 sec<br>28.636<br>aeb0c1)] Requiring immediate confirmation of symptoms.<br>Pause: 4.72 sec<br>28.523<br>22.6360)] Requiring immediate confirmation of symptoms<br>ion: 40 sec<br>28.440<br>ause: 4.35 sec<br>28.336<br>Sec 23.34                                                                                                    | •                                            |

### 4.4.3 Summary of the Report

The first page of the report is structured as follows and provides a summary of the ECG analysis results. \* NOTE: The data shown is from a sample report and does not represent real patient data

|                 | NO.                     | oport            | Date of Birth (A | Age)                  |                 | Prescription Tin                         | ne       | 8 day(s)                                                                                                    |  |
|-----------------|-------------------------|------------------|------------------|-----------------------|-----------------|------------------------------------------|----------|----------------------------------------------------------------------------------------------------|--|
|                 |                         | report           | Test ID          |                       |                 | Recording Time                           | 1        | 8d 0h 0m                                                                                                    |  |
| Patient Name (S | Sex) Pat                | ent ID           | Device Serial N  | 10.                   |                 | Start Time<br>End Time                   |          | 2024-05-01, 07:52<br>2024-05-08 07:52                                                                                                    |  |
|                 |                         |                  | Referred by      |                       |                 | Analysis Time                            |          | 7d 21h 12m (98 5%                                                                                                    |  |
|                 |                         |                  | Attached by      |                       |                 | consequence and                          | 1        | lead-off time excluded                                                                                                    |  |
| Findings        |                         |                  |                  |                       |                 |                                          | tion     |                                                                                                    |  |
| 1. Predomi      | nant rhythm             | : Sinus rhythm   |                  |                       |                 |                                          |          |                                                                                                    |  |
| 2. Patient E    | vents: A.fib            | Pause, AV bloc   | k, VT, VPC, SV   | T, APC, Oth           | iers            |                                          |          |                                                                                                    |  |
| 3. A.fib: 20    | .31% burde              | n, Longest Dura  | tion: 3h 24m 4   | 4s                    |                 |                                          |          |                                                                                                    |  |
| 4. Bradyarr     | hythmias:               |                  |                  |                       |                 |                                          |          |                                                                                                    |  |
| - Pause: 5      | episodes, Lo            | ongest R-R: 3.7  | 24 sec           |                       |                 |                                          |          |                                                                                                    |  |
| - AV block:     | 2nd AVB (N              | Nobitz type 1,2) | , 2nd AVB (High  | grade),3rd            | I AVB           |                                          |          |                                                                                                    |  |
| 5. Tachyarr     | hythmias: V             | T 5 episodes, S  | VT 102 episod    | es                    |                 |                                          |          |                                                                                                    |  |
| 6. Ectopic E    | Events: VPC             | 1.75%, APC 2.    | 83%              |                       |                 |                                          |          |                                                                                                    |  |
| 7. Addition     | al Strips: Ju           | nctional beat, J | unctional rhythr | n                     |                 | Confirmed & Si                           | gned by  |                                                                                                    |  |
| General         |                         |                  | Atrial fibrilla  | tion (> 20 +          | ec)             | 30sec - Emir                             |          | 3.00                                                                                                    |  |
| Total QRS       | Intel OPS 245 769 heats |                  | A.fib            | 29.3% burr            | len, 2 ep       | 5min ~ 24hrs                             |          | 2 ep                                                                                                    |  |
| Bradycardia     | 20.51%                  | (< 60bpm)        | Avg HR           | 91 bpm                |                 | 24hrs +                                  |          | 0 ep                                                                                                    |  |
| Tachycardia     | 19.32%                  | (> 100bpm)       | HR Range         | 27 - 211              | bpm             | Longest A.fib                            | 16h 57r  | n 19s 03-24, 11:10:14                                                                                                    |  |
| Noise           | 3.8 %                   |                  | Bradvarrhyt      | hmias                 |                 |                                          |          |                                                                                                    |  |
| V beat          | 1.74 %                  | 1,116 beats      | Pause            | 16ep                  |                 | AV block                                 | Found    |                                                                                                    |  |
| S beat          | 0.89%                   | 1,116 beats      | 2sec - 3sec      | 16 ep                 |                 | Туре                                     | 2nd AV   | block, 3rd AV block                                                                                                    |  |
| Heart Rate      |                         |                  | 3sec +           | 0 ep                  |                 | 1.1.1.1.1.1.1.1.1.1.1.1.1.1.1.1.1.1.1.1. |          |                                                                                                    |  |
| Max HR          | 188 bpm                 | 03-24, 17:50:42  | Longest R-R      | 2.212 sec             | 03-25, 19:19:10 |                                          |          |                                                                                                    |  |
| Avg HR          | 62 bpm                  |                  | Tachyarrhyt      | hmias (≥ 3            | beats)          |                                          |          |                                                                                                    |  |
| Min HR          | 19 bpm                  | 03-26, 20:16:01  | VT               | 0 ep                  | 0 beats         | SVT                                      | 310ep    | 101,390 beat                                                                                                    |  |
| Max R-R         | 3.088 sec               | 03-26, 20:16:01  | Avg HR           | -                     |                 | Avg HR                                   | 77 bpm   |                                                                                                    |  |
| Min R-R         | 0.124 sec               | 03-24, 17:50:42  | HR Range         | -                     |                 | HR Range                                 | 43 - 17  | 4 bpm                                                                                                    |  |
| Patient Trigg   | jered Event             |                  | Longest Run      | -                     |                 | Longest Run                              | 19 beats | 03-24, 11:10:14                                                                                                    |  |
| Patient Events  | s 6 events              |                  | Ectopic Ever     | nts (Isolat           | ed & Couplet)   |                                          |          |                                                                                                    |  |
| Not Found       | 1 event                 |                  | VPC              | 0.89%                 | 1,081 beats     | APC                                      | 1.12 %   | 2,677 beats                                                                                                    |  |
| Found           | 5 events                |                  | Isolated         | 0.71 %                | 969 beats       | Isolated                                 | 0.92%    | 1,885 beats                                                                                                    |  |
| Findings        | A.fib, SVT,             | APC, VPC         | Couplet          | 0.18 %                | 56 events       | Couplet                                  | 0.20 %   | 396 events                                                                                                    |  |
|                 |                         |                  | Longest Bige     | miny 3c               | ycles           | Longest Biger                            | miny     | 3 cycles                                                                                                    |  |
|                 |                         |                  | Longest Trige    | eminy 4 c             | ycles           | Longest Trige                            | iminy i  | 4 cycles                                                                                                    |  |
| Nonsustain      | ed SVT                  | N 55             | N N 88           | S S<br>88 9/          | S S S           | \$ \$<br>100 100 5                       | N 1      | N 62                                                                                                    |  |
| 2024-08-16,0    | 7:52:00 (Sat)           | -                |                  |                       |                 |                                          |          |                                                                                                    |  |
| Ep. Avg: 166    | bpm                     | -M               | min              | MA                    | In              | nnn                                      | -l       | n                                                                                                    |  |
| Ep. Range: 1    | 52~179 bpm              |                  |                  | 1 1                   | 1 1 1           |                                          |          | 1                                                                                                    |  |
| Beats in Run    | - 4                     | 25mm/s, 20mm/m/  | (                |                       |                 |                                          |          | 10:                                                                                                    |  |
| A.fib           |                         | N N              | N N N N          | N N N<br>B 154 157 14 | N N N N N       | N N N N 1                                | 142 130  | 158187 102 125                                                                                                    |  |
| 2024-08-16,0    | 7:52:00 (Sat)           |                  | A                |                       |                 |                                          |          |                                                                                                    |  |
| Ep. Avg: 166    | bpm                     | minul            | mille Mar        | WWW                   | MAM             | MMM                                      | MN       | MAN                                                                                                    |  |
| Ep. Range: 1    | 52-179 bpm              |                  |                  |                       |                 |                                          |          |                                                                                                    |  |
| Duration : 3h   | 24m 44s                 | 25mm/s, 20mm/m   |                  |                       |                 |                                          |          | 10                                                                                                    |  |
| Pause           |                         | Y 1              | N 62             | 57 N                  | 24              | N N                                      | 62 N     | 40 N                                                                                                    |  |
| 2024-08-16,0    | 7:52:00 (Sat)           | 60               |                  | 57                    | 20              | 57                                       | 04       | 00                                                                                                    |  |
| R-R Interval    | 2.228 sec               |                  |                  | ~ I                   | ^               |                                          | ~        | 0 10                                                                                                    |  |
|                 |                         | TVT              | runt             | mp                    |                 | m                                        | m        | r                                                                                                    |  |
|                 |                         |                  |                  |                       |                 |                                          |          | a construction of the second second se |  |
|                 |                         | 25mm/s, 20mm/m/  | /                |                       |                 |                                          |          | 105                                                                                                    |  |

The detailed descriptions for each component are as follows.

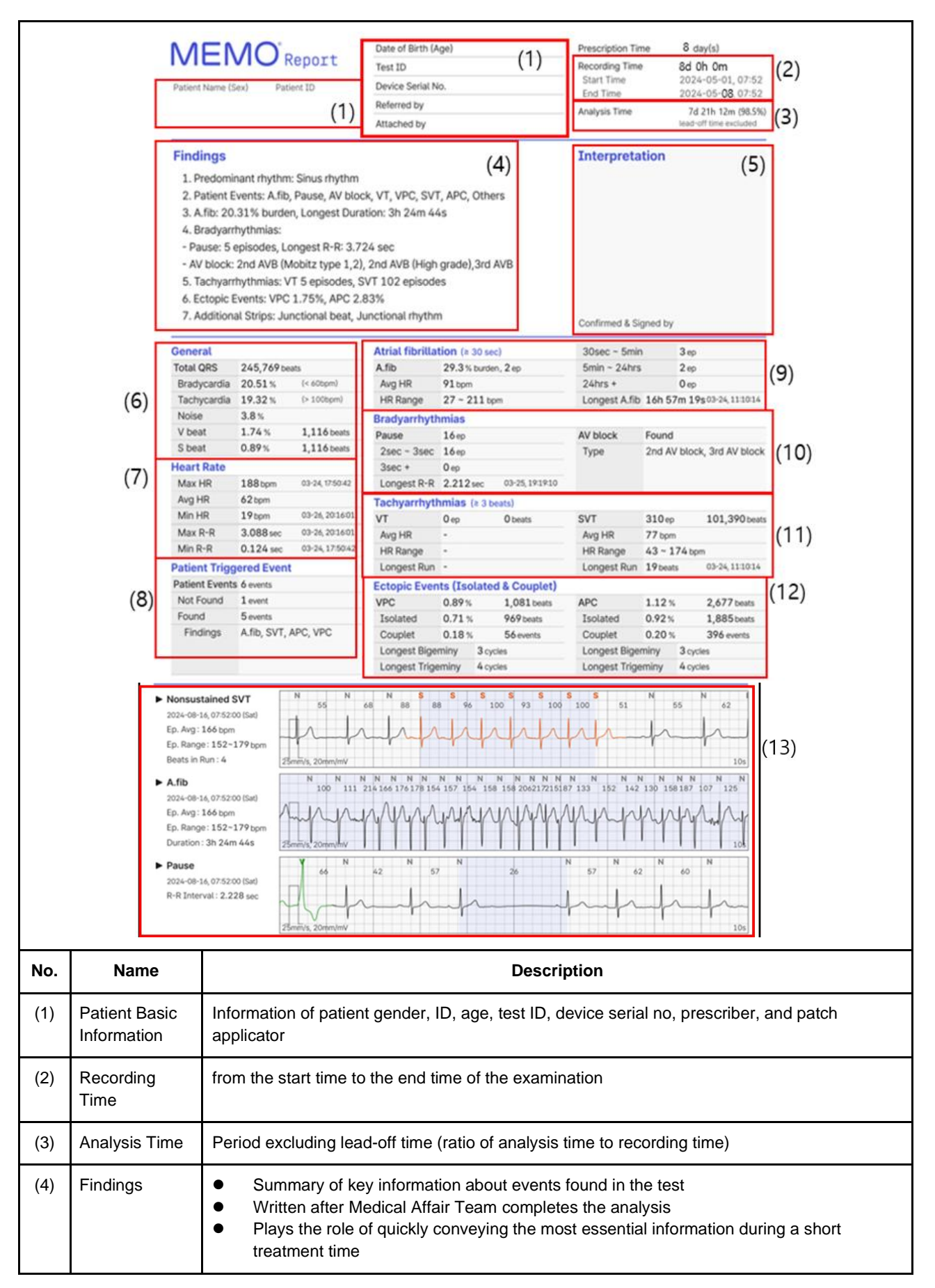

| (5) | Interpretation      | <ul> <li>A space where the doctor writes diagnosis information during treatment</li> <li>Names of the hospital where the test was performed and of the doctor confirmed</li> </ul>                 |  |  |  |  |  |
|-----|---------------------|----------------------------------------------------------------------------------------------------|--|--|--|--|--|
| (6) | General             |                                                                                                    |  |  |  |  |  |
|     | Total QRS           | Number of beats minus Q beats from total beats recorded during the test period                                                                                                    |  |  |  |  |  |
|     | Bradycardia         | Among the number of beats excluding Q beats, the ratio of beats whose HR converted to R-R of the beat is less than 60bpm                                                                           |  |  |  |  |  |
|     | Tachycardia         | Among the number of beats excluding Q beats, the ratio of beats whose heart rate converted to R-R exceeds 100bpm                                                                                   |  |  |  |  |  |
|     | Noise               | Ratio of the number of Q Beats among the total number of Beats                                                                                                    |  |  |  |  |  |
|     | V beat              | <ul> <li>% : Ratio of the number of V Beats to the number of Beats excluding Q Beat</li> <li>Beat: Total number of V Beats (all V Beats including VT)</li> </ul>                                   |  |  |  |  |  |
|     | S beat              | <ul> <li>% : Ratio of the number of S Beats to the number of Beats excluding Q Beat</li> <li>Beat: Total number of S Beats (all S Beats including SVT)</li> </ul>                                  |  |  |  |  |  |
| (7) | Heart Rate          |                                                                                                    |  |  |  |  |  |
|     | Max HR              | Highest value among {Average HR of 10-second episodes, 5 seconds before and after Beat}                                                                                                    |  |  |  |  |  |
|     | Avg HR              | Average value of {Average HR of 10-second episodes, 5 seconds before and after the Beat}                                                                                                    |  |  |  |  |  |
|     | Min HR              | Lowest value among {Average HR of 10-second episodes, 5 seconds before and after Beat}                                                                                                    |  |  |  |  |  |
|     | Max R-R             | Highest value in the R-R interval of all beats                                                                                                    |  |  |  |  |  |
|     | Min R-R             | Lowest value in the R-R interval of all beats                                                                                                    |  |  |  |  |  |
| (8) | Patient Triggere    | d Event                                                                                                    |  |  |  |  |  |
|     | Patient Events      | Total number of Patient Triggered Events that occurred during the test                                                                                                    |  |  |  |  |  |
|     | Not Found           | Number of events without findings (arrhythmia) within 90 seconds                                                                                                    |  |  |  |  |  |
|     | Found               | Number of events with Findings (arrhythmia) within 90 seconds                                                                                                    |  |  |  |  |  |
|     | Findings            | Types of Arrhythmias Found in All Patient Triggered Events                                                                                                    |  |  |  |  |  |
| (9) | Atrial fibrillation | ( ≥ 30 sec)                                                                                                    |  |  |  |  |  |
|     | A.fib               | <ul> <li>episodes: Number of episodes lasting more than 30 seconds among A.fib episodes</li> <li>% : Ratio of A.fib time lasting more than 30 seconds during the entire analysis period</li> </ul> |  |  |  |  |  |

|      | 30sec - 5min        | Number of A.fib episodes lasting more than 30 seconds but less than 5 minutes                                                                                                    |  |  |  |  |  |
|------|---------------------|----------------------------------------------------------------------------------------------------|--|--|--|--|--|
|      | 5min - 24hrs        | Number of A.fib episodes lasting more than 5 minutes but less than 24 hours                                                                                                    |  |  |  |  |  |
|      | 24hrs +             | Number of A.fib episodes lasting more than 24 hours                                                                                                    |  |  |  |  |  |
|      | Avg HR              | Average HR during the A.fib episode                                                                                                    |  |  |  |  |  |
|      | HR Range            | Minimum HR to maximum HR during the A.fib episode                                                                                                    |  |  |  |  |  |
|      | Longest<br>Duration | Duration of longest A.fib episode                                                                                                    |  |  |  |  |  |
| (10) | ) Bradyarrhythimias |                                                                                                    |  |  |  |  |  |
|      | Pause               | Total number of Pause episodes                                                                                                    |  |  |  |  |  |
|      | 2sec ~ 3sec         | Number of pause episodes with a duration of 2 seconds or more but less than 3 seconds                                                                                                    |  |  |  |  |  |
|      | 3sec +              | Number of Pause Episodes with Duration of 3 seconds or more                                                                                                    |  |  |  |  |  |
|      | Longest R-R         | Duration of the episode with the longest Duration among Pause episodes                                                                                                    |  |  |  |  |  |
|      | AV block            | If AV block is present: Found, if not: Not Found                                                                                                    |  |  |  |  |  |
|      | Туре                | List of discovered AV block types                                                                                                    |  |  |  |  |  |
| (11) | Tachyarrhythmia     | is (≥3 beats)                                                                                                    |  |  |  |  |  |
|      | VT / SVT            | <ul> <li>episode: Total number of VT/SVT episodes</li> <li>Beat: Total number of beats in all VT/SVT episodes</li> </ul>                                                                      |  |  |  |  |  |
|      | Avg HR              | Average HR of episode duration of VT/SVT                                                                                                    |  |  |  |  |  |
|      | HR Range            | Maximum and minimum HR of episode duration of VT/SVT                                                                                                    |  |  |  |  |  |
|      | Longest Run         | Beat number of the episode with the highest number of beats among VT/SVT episodes                                                                                                    |  |  |  |  |  |
| (12) | Ectopic Events (I   | solated & Couplet)                                                                                                    |  |  |  |  |  |
|      | VPC/APC             | <ul> <li>% : Ratio of the number of VPC/APC (Isolated+couplet) Beats to the total number of<br/>Beats excluding Q Beats</li> <li>Beats: Number of VPC/APC (Isolated+couplet) Beats</li> </ul> |  |  |  |  |  |
|      | Isolated            | • % : Ratio of the number of Isolated VPC/APC Beats to the total number of Beats excluding Q Beats                                                                                            |  |  |  |  |  |

|      |                          | Beats: Number of Isolated VPC/APC Beats                                                                                                    |  |  |  |  |  |
|------|--------------------------|----------------------------------------------------------------------------------------------------|--|--|--|--|--|
|      | Couplet                  | <ul> <li>% : Ratio of the number of Couplet VPC/APC Beats to the total number of Beats excluding Q Beats.</li> <li>Beats: number of Couplet VPC/APC Beat (does not mean number of Events)</li> </ul>                                                    |  |  |  |  |  |
|      | Longest<br>Bigeminy      | Cycle number of Bigeminy Cycle, which has the most cycles among VPC/APC Bigeminy                                                                                                    |  |  |  |  |  |
|      | Longest<br>Trigeminy     | Cycle number of Trigeminy Cycle, which has the most cycles among VPC/APC Trigeminy                                                                                                    |  |  |  |  |  |
| (13) | Notable<br>Rhythm Strips | <ul> <li>A strip of the most clinically significant arrhythmia event found in the test</li> <li>Typically displays 3 strips and can display up to 10 strips</li> <li>Different information is displayed depending on the type of each event.</li> </ul> |  |  |  |  |  |

#### 5.0 STATEMENTS AND TABLES FOR EMC

Ambulatory ECG Monitor (MPT-E08R-UNC01) & ECG Data transferred cradle Let the sequipment adjacent to or stacked with other equipment should be avoided because it could result in improper operation. If such use is necessary, this equipment and the other equipment should be observed to verify that they are operating normally. Let the sequipment of accessories, transducers and cables other than those specified or provided by the manufacturer of this equipment could result in increased electromagnetic emissions or decreased electromagnetic immunity of this equipment and result in improper operation. Let the sequipment could result in improper operation. Portable RF communications equipment (including peripherals such as antenna cables and external antennas) should be used no closer than 30 cm (12 inches) to any part of the MPT-E08R-

UNC01, including cables specified by the HUINNO.

#### 5.1 Table1 – ELECTROMAGNETIC EMISSIONS for MEMO Patch M (MPT-E08R-UNC01)

Guidance and manufacturer's declaration – electromagnetic emissions

Ambulatory ECG Monitor (MPT-E08R-UNC01) is intended for use in the electromagnetic environment specified below. The customer or the user of the MPT-E08R-UNC01 should assure that it is used in such an environment.

| Emissions test | Compliance | Electromagnetic environment – guidance                         |  |  |  |
|----------------|------------|----------------------------------------------------------------|--|--|--|
| RF emissions   |            | The MPT-E08R-UNC01 uses RF energy only for its internal        |  |  |  |
| CISPR 11       | Group 1,   | function. Therefore, its RF emissions are very low and are not |  |  |  |
|                | Class B    | likely to cause any interference in nearby electronic          |  |  |  |
| ILC/LIN 33011  |            | equipment.                                                     |  |  |  |
|                |            | The MPT-E08R-UNC01 is suitable for use in all                  |  |  |  |
|                |            | establishments, including domestic establishments and those    |  |  |  |
|                |            | directly connected to the public low-voltage power supply      |  |  |  |
| RF emissions   | Group 1,   | network that supplies buildings used for domestic purposes.    |  |  |  |
| CISPR 11       | Class B    | WARNING: MPT-E08R-UNC01 is intended for use by                 |  |  |  |
|                |            | healthcare professionals only. MPT-E08R-UNC01 may cause        |  |  |  |
|                |            | radio interference or may disrupt the operation of nearby      |  |  |  |
|                |            | equipment. It may be necessary to take mitigation measures,    |  |  |  |

|  | such as re-orienting or relocating the device or shielding the |
|--|----------------------------------------------------------------|
|  | location                                                       |
|  |                                                                |

### 5.2 Table2 – Electromagnetic IMMUNITY for MEMO Patch M (MPT-E08R-UNC01)

Guidance and manufacturer's declaration - electromagnetic immunity The Ambulatory ECG Monitor (MPT-E08R-UNC01) is intended for use in the electromagnetic environment specified below. The customer or the user of the MPT-E08R-UNC01 should assure that it is used in such an environment. IEC 60601 Electromagnetic environment -IMMUNITY test Compliance level test level guidance Floors should be wood, concrete or Electrostatic discharge (ESD) ± 6 kV contact ± 6 kV contact ceramic tile. If floors are covered with ± 8 kV air ± 8 kV air synthetic material, the relative humidity EN 61000-4-2 should be at least 30 %. MPT-E08R-UNC01 is suitable for use in 10 V/m 10 V/m Radiated RF 80 MH7 home healthcare environments 80 MH7 - 27 GH7 - 27 GHz

| EN 61000 4 2     | 00  IVITIZ = 2.7  OTIZ |                     | nome nearricare environments.         |
|------------------|------------------------|---------------------|---------------------------------------|
| EN 01000-4-3     | 80% AM at 1 kHz        | 80% AM at 1 kHz     |                                       |
|                  |                        |                     | Portable RF communications            |
| Radiated, radio- | Lin to 28 V/m          | Lin to 28 V/m       | equipment (including peripherals such |
| frequency,       | according to IEC       | according to IEC    | as antenna cables and external        |
| electromagnetic  | 60601-1-2 Table 9      | 60601-1-2 Table 9   | antennas) should be used no closer    |
| field            | 385-5785 MH            | 00001-1-2 Table 9,  | than 30 cm (12 inches) to any part of |
| IEC 61000-4-3    |                        |                     | the MPT-E08R-UNC01, including cables  |
|                  |                        |                     | specified by the HUINNO.              |
| Electrical fast  | ± 2 kV for power       | ± 2 kV for power    | Mains power quality should be that of |
| transient/burst  | supply lines           | supply lines        | a typical commercial or hospital      |
|                  | ± 1 kV for             | ± 1 kV for          | anvironment                           |
| EN 61000-4-4     | input/output lines     | input/output lines  | environment.                          |
| Surge            | ±0.5 kV, ±1 kV         | ±0.5 kV, ±1 kV      | Mains power quality should be that of |
| Surge            | line(s) to line(s)     | line(s) to line(s)  | a typical commercial or hospital      |
| ENI 61000-4-5    | ±0.5 kV, ±1 kV, ±2     | ±0.5 kV, ±1 kV, ±2  | environment                           |
| LIN 01000-4-5    | kV line(s) to earth    | kV line(s) to earth | environment.                          |

| Conducted RF<br>IEC 61000-4-6                                                                                      | 3V, 0.15MHz ~<br>80MHz<br>6V, 1kHz, 80% AM in<br>ISM and between<br>0.15MHz~80MHz                                                                                                    | 3V, 0.15MHz ~<br>80MHz<br>6V, 1kHz, 80% AM in<br>ISM and between<br>0.15MHz~80MHz                                                                                                    | Over the frequency range 150kHz –<br>80MHz, field strengths should be less<br>than 3V/m.                                                                                                    |
|----------------------------------------------------------------------------------------------------|----------------------------------------------------------------------------------------------------|----------------------------------------------------------------------------------------------------|----------------------------------------------------------------------------------------------------|
| Power frequency<br>(50/60 Hz)<br>magnetic field<br>IEC 61000-4-8                                                   | 3 A/m<br>50 & 60 Hz                                                                                                    | 3 A/m<br>50 & 60 Hz                                                                                                    | Power frequency magnetic fields<br>should be at levels characteristic of a<br>typical location in a typical commercial<br>or hospital environment.                                                                                                    |
| Voltage dips, short<br>interruptions and<br>voltage variations<br>on power supply<br>input lines<br>IEC 61000-4-11 | <ul> <li>0% UT: 0.5 cycle<br/>At 0°, 45°, 90°, 135°,<br/>180°, 225°, 270°<br/>and 315°</li> <li>0 % UT; 1 cycle and<br/>70 % UT; 25/30<br/>cycles<br/>Single phase: at 0°</li> <li>0 % UT; 250/300<br/>cycles</li> </ul> | <ul> <li>0% UT: 0.5 cycle<br/>At 0°, 45°, 90°, 135°,<br/>180°, 225°, 270°<br/>and 315°</li> <li>0 % UT; 1 cycle and<br/>70 % UT; 25/30<br/>cycles<br/>Single phase: at 0°</li> <li>0 % UT; 250/300<br/>cycles</li> </ul> | Mains power quality should be that of<br>a typical commercial or hospital<br>environment. If the user of the MPT-<br>E08R-UNC01 requires continued<br>operation during power mains<br>interruptions, it is recommended that<br>the MPT-E08R-UNC01 be powered<br>from an uninterruptible power supply<br>or a battery. |
| Proximity magnetic<br>fields<br>IEC 61000-4-39                                                                     | Up to 65A/m<br>30 kHz - 13.56<br>MHz according to<br>Table 11 of IEC<br>60601-1-2                                                                                                    | Up to 65A/m<br>30 kHz - 13.56<br>MHz according to<br>Table 11 of IEC<br>60601-1-2                                                                                                    | MPT-E08R-UNC01 is suitable for use in<br>home healthcare environments.<br>Portable radio frequency (RF, RFID)<br>communication devices can interfere<br>with medical devices.                                                                                                    |

NOTE) UT is the a.c. mains voltage prior to application of the test level.

| Recommended separation distances between portable and mobile RF communications equipment and    |                                                                                              |            |            |                         |                     |  |
|-------------------------------------------------------------------------------------------------|----------------------------------------------------------------------------------------------|------------|------------|-------------------------|---------------------|--|
| MPT-E08R-UNC01                                                                                  |                                                                                              |            |            |                         |                     |  |
| Portable RF communications equipment (including peripherals such as antenna cables and external |                                                                                              |            |            |                         |                     |  |
| antennas) shou                                                                                  | antennas) should be used no closer than 30 cm (12 inches) to any part of the MPT-E08R-UNC01, |            |            |                         |                     |  |
| including cables specified by the HUINNO.                                                       |                                                                                              |            |            |                         |                     |  |
| Immunity test                                                                                   | Band a)                                                                                      | Service a) | Modulation | IEC 60601<br>test level | Compliance<br>level |  |

| Proximity fields<br>from RF<br>wireless<br>communication<br>s equipment                            | 380-390 MHz   | TETRA 400                                                                      | Pulse<br>modulation<br>18 Hz          | 27 V/m | 27 V/m |
|----------------------------------------------------------------------------------------------------|---------------|--------------------------------------------------------------------------------|---------------------------------------|--------|--------|
|                                                                                                    | 430–470 MHz   | GMRS 460,<br>FRS 460                                                           | FM<br>± 5 kHz deviation<br>1 kHz sine | 28 V/m | 28 V/m |
|                                                                                                    | 704-787 MHz   | LTE Band 13,<br>17                                                             | Pulse<br>modulation<br>217 Hz         | 9 V/m  | 9 V/m  |
|                                                                                                    | 800-960 MHz   | GSM 800/900,<br>TETRA 800,<br>iDEN 820,<br>CDMA 850,<br>LTE Band 5             | Pulse<br>modulation<br>18 Hz          | 28 V/m | 28 V/m |
|                                                                                                    | 1700-1990 MHz | GSM 1800;<br>CDMA 1900;<br>GSM 1900;<br>DECT;<br>LTE Band 1, 3,<br>4, 25; UMTS | Pulse<br>modulation<br>217 Hz         | 28 V/m | 28 V/m |
|                                                                                                    | 2400-2570 MHz | Bluetooth,<br>WLAN,<br>802.11 b/g/n,<br>RFID 2450,<br>LTE Band 7               | Pulse<br>modulation<br>217 Hz         | 28 V/m | 28 V/m |
|                                                                                                    | 5100-5800 MHz | WLAN 802.11<br>a/n                                                             | Pulse<br>modulation<br>217 Hz         | 9 V/m  | 9 V/m  |
| NOTE: These guidelines may not apply in all situations. Electromagnetic propagation is affected by |               |                                                                                |                                       |        |        |

absorption and reflection from structures, objects and people.

a) For some services, only the uplink frequencies are included.

# 6.0 TROUBLE SHOOTING GUIDE

# 6.1 Trouble shooting

| 'MEMO Launcher' app                                                                                                    |                                                                                                    |  |  |
|----------------------------------------------------------------------------------------------------|----------------------------------------------------------------------------------------------------|--|--|
| Issue                                                                                                    | Solution                                                                                                    |  |  |
| The e-mail or password you entered does not match.<br>Please check your account information and try again.                                                                                                    | To retrieve your account, email sales@huinno.com and we will help you.                                          |  |  |
| Your account is dormant. Your account has been<br>inactive because you haven't used the service for over<br>a year. You can use it again after applying for release<br>from dormancy on your PC.                                                | To continue the service, contact<br>sales@huinno.com to terminate the dormant<br>account.                       |  |  |
| New version available. Please, update your app to the latest version to continue.                                                                                                    | Update to the latest version of the app.                                                                        |  |  |
| You are automatically signed out. You were<br>automatically signed out because there's no service use<br>for 8hours.                                                                                                    | The service will automatically log out when<br>it is out for more than 8 hours. To continue<br>service, log in. |  |  |
| Ambulatory ECG Monitor connection failed. Make sure<br>the Ambulatory ECG Monitor is powered on and within<br>the search range. If Ambulatory ECG Monitor<br>connection continues to fail, please change Ambulatory<br>ECG Monitor and proceed. | It notifies you if the connection fails because<br>the test device is out of range or powered<br>off.           |  |  |
| Don't see the patch on the list? Make sure the<br>Ambulatory ECG Monitor is powered on and within the<br>search range. Press and hold the button for 3 seconds<br>to blink the green LED and turn on the power.                                 | Press the power button of Ambulatory ECG<br>Monitor for 3sec.                                                   |  |  |
| Bluetooth is turned off. The connection failed because<br>the Bluetooth function of the mobile device was turned<br>off. Turn on Bluetooth and proceed again.                                                                                   | Turn on the Bluetooth and recheck the connection.                                                               |  |  |

| Failed to sta<br>initializing A<br>initialize Aml<br>another Amb                                                                                                    | rt examination. There was a problem<br>mbulatory ECG Monitor. Please try to<br>bulatory ECG Monitor again or change to<br>pulatory ECG Monitor and proceed. | Replace the patch or restart the program.                                          |
|----------------------------------------------------------------------------------------------------|----------------------------------------------------------------------------------------------------|------------------------------------------------------------------------------------|
| There is no examination. Check if there is any patient who has started the examination.                                                                                                    |                                                                                                    | Verify the patient and start the examination again.                                |
| There's no search result. Make sure you search it correctly.                                                                                                    |                                                                                                    | Verify the patient's name or number.                                               |
| You signed into another mobile device. You signed in<br>on another mobile device with the same ID and were<br>automatically signed out of this device.                                                                        |                                                                                                    | To continue service, log in.                                                       |
| The network is not available. Please check the network connection status of the mobile device and try again.                                                                                                    |                                                                                                    | Check the network connection and access to the app again.                          |
| Ambulatory ECG Monitor is disconnected. Please<br>reconnect Ambulatory ECG Monitor to continue. If<br>Ambulatory ECG Monitor connection continues to fail,<br>please change to another Ambulatory ECG Monitor<br>and proceed. |                                                                                                    | Turn on the Bluetooth and recheck the connection.                                  |
| 'MEMO Patc                                                                                                    | h ECG Dataloader'                                                                                                    |                                                                                    |
|                                                                                                    | We couldn't log you in.                                                                                                    | The email and password you entered did not match our records. Recheck the account. |
| Login                                                                                                    | Couldn't connect                                                                                                    | There was a problem communicating with the server. Please try again later.         |
|                                                                                                    | Import complete                                                                                                    | The data is entirely imported.                                                     |
|                                                                                                    | System Error                                                                                                    | Restart the program to solve the unexpected error.                                 |

|                  | Update required                                                            | The latest version is ready to install now.                                |
|------------------|----------------------------------------------------------------------------|----------------------------------------------------------------------------|
|                  | Couldn't update                                                            | There was a problem communicating with the server. Please try again later. |
|                  | Not connected Internet                                                     | Please check the Internet status.                                          |
| Data<br>download | An error has occurred on the device.<br>please try again.                  | Check communication error of patch.                                        |
|                  | The device information is incorrect.<br>Please check your device again.    | Check the saved information of the patch.                                  |
|                  | Serial number is incorrect. Please check<br>your device again.             | Check the serial number of the patch.                                      |
|                  | CRC Error                                                                  | Check the CRC data of ECG Data.                                            |
|                  | A system error has occurred on the device. please try again.               | Undefined error. inquiry email sales@huinno.com                            |
| Upload           | There was a problem communicating with the server. please try again later. | Undefined error. inquiry email<br>sales@huinno.com                         |
|                  | Please check the Internet status.                                          | Please check the Internet status.                                          |
|                  | This device has not been returned.                                         | Check the status of the returned device.                                   |
|                  | Response time exceeded. Please check<br>the Internet status.               | Check the internet connection and re-log in.                               |
|                  | Unable to find file to upload.                                             | Please check the upload file.                                              |
|                  | Your login time has expired. Please log in again                           | To continue service, log in.                                               |
| Web viewer       |                                                                            |                                                                            |

| Feature                                           | Problem                              | Options                                                                                                    |
|---------------------------------------------------|--------------------------------------|----------------------------------------------------------------------------------------------------|
| 4.1.1 Creating<br>account and<br>Accessing        | Unable to Create Staff<br>Account    | <ol> <li>Confirm admin privileges for account<br/>creation.</li> <li>Verify proper navigation to "Manage Users."</li> <li>Report technical issues to support.</li> </ol>                                                                                           |
| 4.1.2 Accessing<br>and Configuring<br>Web viewer  | Unable to Set Initial<br>Password    | <ol> <li>Request a new invitation email if the link is<br/>problematic.</li> <li>Carefully follow steps to access the "Change<br/>password" menu.</li> <li>Ensure the new password meets complexity<br/>requirements.</li> </ol>                                   |
| 4.1.2 Accessing<br>and Configuring<br>Web viewer  | Unable to Reset Password             | <ol> <li>Double-check the entered email for accuracy.</li> <li>Check spam folders for the Password Reset<br/>Email.</li> <li>Strictly follow the instructions in the<br/>Password Reset Email.</li> </ol>                                                          |
| 4.1.2 Accessing<br>and Configuring<br>Web viewer  | Account Automatically<br>Deactivated | <ol> <li>Log in to reactivate the account.</li> <li>For technical issues, contact support for<br/>assistance.</li> </ol>                                                                                                    |
| 4.4.1 Edit and<br>publish 'Web<br>viewer' reports | Unable to Add a New<br>Test          | <ol> <li>Ensure a stable internet connection and click<br/>the "New Test" button again.</li> <li>Double-check and complete all required<br/>fields before adding the new test.</li> <li>Refresh the page and attempt to add the<br/>new test once more.</li> </ol> |
| 4.4.1 Edit and<br>publish 'Web<br>viewer' reports | Unable to Edit Test<br>Information   | <ol> <li>Ensure the correct test row is selected for<br/>editing.</li> <li>Carefully follow the steps to access and use<br/>the Edit icon.</li> </ol>                                                                                                    |

|                                                   |                                                             | <ol> <li>Wait for a moment and attempt the edit process again.</li> </ol>                                                                                                    |
|---------------------------------------------------|-------------------------------------------------------------|----------------------------------------------------------------------------------------------------|
| 4.4.1 Edit and<br>publish 'Web<br>viewer' reports | Unable to Delete a Test                                     | <ol> <li>Verify the correct test row is selected for<br/>deletion.</li> <li>Follow the steps accurately to access and use<br/>the Delete icon.</li> <li>Retry the deletion process after a brief pause.</li> </ol>                                                                                   |
| 4.4.1 Edit and<br>publish 'Web<br>viewer' reports | Test Information Not<br>Visible in the Side Panel           | <ol> <li>Ensure the test row is correctly clicked to<br/>open the side panel.</li> <li>Wait for the complete loading of patient and<br/>test details.</li> <li>Verify technician permissions for accessing<br/>test prescription details.</li> </ol>                                                 |
| 4.4.1 Edit and<br>publish 'Web<br>viewer' reports | Sorting Test Data Not<br>Functioning Correctly              | <ol> <li>Carefully follow instructions to use the Sort<br/>button for alphabetical and numeric ordering.</li> <li>Understand the distinction between sorting<br/>options for different data categories.</li> <li>Check for system updates or outages<br/>affecting sorting functionality.</li> </ol> |
| 4.4.1 Edit and<br>publish 'Web<br>viewer' reports | Unable to Enter<br>Additional Patient<br>Information        | <ol> <li>Ensure the correct test row is clicked to open<br/>the side panel.</li> <li>Refresh the page and attempt to enter<br/>information in the [Note] section again.</li> </ol>                                                                                                    |
| 4.4.1 Edit and<br>publish 'Web<br>viewer' reports | Navigation Buttons and<br>Test Count Display Not<br>Working | <ol> <li>Use a different browser or clear cache to<br/>resolve button-related problems.</li> <li>Review user guides to understand the<br/>purpose of navigation buttons.</li> <li>Wait for a moment or refresh the page to<br/>update the test count.</li> </ol>                                     |

| 4.4.1 Edit and<br>publish 'Web<br>viewer' reports | Test Search and Filter<br>Options Ineffective         | <ol> <li>Follow correct search query formats (patient<br/>name, ID, Ambulatory ECG Monitor ID, or<br/>test ID).</li> <li>Review and understand the meaning of<br/>different status filter options.</li> <li>Check for system updates or glitches<br/>impacting date-based filters.</li> </ol> |
|---------------------------------------------------|-------------------------------------------------------|----------------------------------------------------------------------------------------------------|
| 4.4.1 Edit and<br>publish 'Web<br>viewer' reports | Inaccurate Patient or Test<br>Information Displayed   | <ol> <li>Review and correct any data entry errors<br/>during patient registration.</li> <li>Refresh the page to check for system glitches<br/>and update patient or test details.</li> <li>Ensure that modifications to test information<br/>trigger an automatic update.</li> </ol>          |
| 4.4.1 Edit and<br>publish 'Web<br>viewer' reports | HR Review Features Not<br>Functioning Properly        | <ol> <li>Review user guides to understand the correct<br/>use of HR Review features.</li> <li>Try accessing HR Review from a different<br/>browser or clear browser cache.</li> <li>Contact technical support to address system-<br/>related glitches affecting HR Review.</li> </ol>         |
| 4.4.1 Edit and<br>publish 'Web<br>viewer' reports | Unable to Revert HR<br>Values to Previous<br>Settings | <ol> <li>Follow instructions to locate and click the<br/>Revert button accurately.</li> <li>Allow sufficient time for the system to<br/>process the revert action.</li> <li>Ensure HR values are saved before<br/>attempting to revert.</li> </ol>                                            |
| 4.4.1 Edit and<br>publish 'Web<br>viewer' reports | Difficulty in Navigating<br>ECG Strips in HR Range    | <ol> <li>Review and practice using navigation buttons<br/>for ECG strip exploration.</li> <li>Try accessing the feature from a different<br/>browser or device.</li> <li>Refresh the page or wait for the system to<br/>load ECG strips.</li> </ol>                                           |

| 4.4.1 Edit and<br>publish 'Web<br>viewer' reports | Inability to Add, Delete, or<br>Change Beat Type | <ol> <li>Review and follow the correct steps for<br/>adding, deleting, or changing beat types.</li> <li>Refresh the page and attempt beat editing<br/>again.</li> <li>Confirm user permissions for beat editing<br/>functionality.</li> </ol>                                                       |
|---------------------------------------------------|--------------------------------------------------|----------------------------------------------------------------------------------------------------|
| 4.4.1 Edit and<br>publish 'Web<br>viewer' reports | Unable to Set or Undo HR<br>Range Values         | <ol> <li>Follow precise steps for selecting HR range<br/>and using Set Max/Set Min buttons.</li> <li>Allow sufficient time for the system to<br/>process HR range actions.</li> <li>Ensure changes are saved before attempting<br/>to undo HR range values.</li> </ol>                              |
| 4.4.1 Edit and<br>publish 'Web<br>viewer' reports | Unable to Locate Specific<br>Events or Strips    | <ol> <li>Double-check the accuracy of date and time<br/>input during event lookup.</li> <li>Allow sufficient time for the system to<br/>process and retrieve specific strips.</li> <li>Refer to user guides for clear instructions on<br/>navigating and selecting events.</li> </ol>               |
| 4.4.1 Edit and<br>publish 'Web<br>viewer' reports | Inaccurate Display of<br>Event Markers           | <ol> <li>Review and correct any data entry errors in<br/>marking events.</li> <li>Refresh the page to check for system glitches<br/>and update event markers.</li> <li>Ensure modifications to events trigger an<br/>automatic update.</li> </ol>                                                   |
| 4.4.1 Edit and<br>publish 'Web<br>viewer' reports | Difficulty in Accessing<br>Analyzed Test Results | <ol> <li>Review instructions on HRV graph navigation<br/>for a better understanding.</li> <li>Check internet connectivity and reload the<br/>page if HRV data does not load completely.</li> <li>Understand the significance of blue dots as<br/>indicators of patient-triggered events.</li> </ol> |

| 4.4.1 Edit and<br>publish 'Web<br>viewer' reports | Sorting Options Not<br>Functioning as Expected   | <ol> <li>Carefully follow the steps to select and apply<br/>the desired sorting option.</li> <li>Allow sufficient time for the system to<br/>process the sorting action.</li> <li>Ensure sorting preferences are saved for<br/>future reference.</li> </ol>            |
|---------------------------------------------------|--------------------------------------------------|----------------------------------------------------------------------------------------------------|
| 4.4.1 Edit and<br>publish 'Web<br>viewer' reports | Caliper Functionality Not<br>Working             | <ol> <li>Follow the correct steps for using the caliper<br/>tool.</li> <li>Try accessing the feature from a different<br/>browser or clear browser cache.</li> <li>Contact technical support to address system-<br/>related glitches affecting the caliper.</li> </ol> |
| 4.4.1 Edit and<br>publish 'Web<br>viewer' reports | Inability to Mark, Change,<br>or Revoke Events   | <ol> <li>Review and follow the correct steps for<br/>marking, changing, or revoking events.</li> <li>Refresh the page and attempt event editing<br/>again.</li> <li>Confirm user permissions for event editing<br/>functionality.</li> </ol>                           |
| 4.4.1 Edit and<br>publish 'Web<br>viewer' reports | Inability to Add, Delete, or<br>Change Beat Type | <ol> <li>Review and follow the correct steps for<br/>adding, deleting, or changing beat types.</li> <li>Refresh the page and attempt beat editing<br/>again.</li> <li>Confirm user permissions for beat editing<br/>functionality.</li> </ol>                          |
| 4.4.1 Edit and<br>publish 'Web<br>viewer' reports | Unable to View or<br>Download Report             | <ol> <li>Check system and browser compatibility for<br/>viewing the report.</li> <li>Ensure a stable internet connection for<br/>seamless report download.</li> <li>Verify user permissions to access and<br/>download reports.</li> </ol>                             |

| 4.4.1 Edit and<br>publish 'Web<br>viewer' reports     | Difficulty Navigating<br>Through Report Pages | <ol> <li>Review user guides for a better<br/>understanding of navigation features.</li> <li>Allow sufficient time for the system to<br/>process and load event strips.</li> <li>Refresh the page if event strips do not load<br/>completely.</li> </ol>                                          |
|-------------------------------------------------------|-----------------------------------------------|----------------------------------------------------------------------------------------------------|
|                                                       | Errors in Adding or<br>Editing Strips         | <ol> <li>Carefully follow the steps for adding strips,<br/>ensuring all required information is accurate.</li> <li>Review entered information for accuracy<br/>before completing the strip addition.</li> <li>Refresh the page and attempt the addition<br/>or editing process again.</li> </ol> |
| 4.4.1 Edit and<br>publish 'Web                        | Inability to Edit Findings                    | <ol> <li>Follow the correct steps to navigate to the<br/>"General" tab for editing findings.</li> <li>Refresh the page and attempt finding editing<br/>again.</li> <li>Confirm user permissions for findings editing<br/>functionality.</li> </ol>                                               |
| viewer' reports<br>& 4.4.2 Check<br>Test notification | Regeneration of Report<br>Fails               | <ol> <li>Allow sufficient time for the system to<br/>process and regenerate the report.</li> <li>Ensure a stable internet connection for<br/>successful report regeneration.</li> <li>Double-check the selected options and<br/>parameters for report regeneration.</li> </ol>                   |
|                                                       | Inability to Finalize Test<br>Review          | <ol> <li>Ensure the "Complete" button is clicked after<br/>the review.</li> <li>Refresh the page and attempt the<br/>completion process again.</li> <li>Follow the correct sequence of steps for<br/>completing the test review.</li> </ol>                                                      |

| Regeneration of Report<br>Fails      | <ol> <li>Allow sufficient time for the system to<br/>process and regenerate the report.</li> <li>Ensure a stable internet connection for<br/>successful report regeneration.</li> <li>Double-check the selected options and<br/>parameters for report regeneration.</li> </ol> |
|--------------------------------------|----------------------------------------------------------------------------------------------------|
| Inability to Finalize Test<br>Review | <ol> <li>Ensure the "Complete" button is clicked after<br/>the review.</li> <li>Refresh the page and attempt the<br/>completion process again.</li> <li>Follow the correct sequence of steps for<br/>completing the test review.</li> </ol>                                    |
| Unable to Revert Test<br>Status      | <ol> <li>Confirm the location and click the "Revise"<br/>button for activating editing mode.</li> <li>Refresh the page and attempt reverting test<br/>status again.</li> <li>Verify user permissions for reverting test<br/>status functionality.</li> </ol>                   |

# 6.2 FAQs

| =                         |                                                                          |   |
|---------------------------|--------------------------------------------------------------------------|---|
| Ambulatory ECG<br>Monitor | 1. How do I turn off the power?                                          |   |
|                           | This product cannot be powered off. If an emergency power off is         |   |
|                           | required, use the included battery opener to open the battery cover and  | k |
|                           | remove the built-in battery. When reusing the product, please insert the | ! |
|                           | battery in the correct direction and turn on the product.                |   |
|                           | 2. How can you verify if the device is operating correctly?              |   |
|                           | When you press and release the button for 1 second, the Green LED wil    | I |
|                           | flash once.                                                              |   |
|                           | 3. How can you confirm if the connections are secure?                    |   |
|                           | If the connections are unstable, the orange LED will blink once every 3  |   |
|                           | seconds.                                                                 |   |

|                   | 1. I cannot log in to the app, although I had no problem logging in before.   |
|-------------------|-------------------------------------------------------------------------------|
|                   | What should I do?                                                             |
|                   | If you encounter a login error, try logging out and logging back in first. If |
| MEMO Launcher     | it still doesn't work, check for an updated version on Google Play Store or   |
| Арр               | Apple App Store and update it.                                                |
|                   | (Android) If you still encounter a login error after the update, try clearing |
|                   | the data by going to Phone Settings > Applications > MEMO Launcher >          |
|                   | Storage > Clear data.                                                         |
|                   | 1. Can I use a cable other than the provided cradle cable during data         |
|                   | upload?                                                                       |
|                   | You must use the provided cradle cable when performing the data upload        |
|                   | process. Uploading may not be completed properly if a cable other than        |
| Data Upload       | the provided one is used.                                                     |
|                   |                                                                               |
|                   | 2. I connected the memo patch to the cradle and then to the PC, but the       |
|                   | patch is not showing a green light. What should I do?                         |
|                   | The cradle cable must be the provided cable in order to function properly.    |
|                   | 1. How should Ambulatory ECG Monitor be stored?                               |
| Product Storage   | Once the patient returns the device and the data upload is complete, it       |
| rioduct storage   | should be wiped down and stored according to the environmental                |
|                   | conditions specified by the manufacturer.                                     |
|                   | 1. As a patient wearing an Ambulatory ECG Monitor, how can I check if the     |
|                   | device is functioning properly during use?                                    |
|                   | The Patch has a symptom record button located on the power unit.              |
|                   | Pressing the symptom record button for about 0.5 seconds and then             |
|                   | releasing it will cause the green LED to flash. If the green LED flashes, it  |
| Patient Questions | means that the device is functioning properly. If the green LED does not      |
| Tatient Questions | flash, please contact the HUINNO customer service at 02-3443-3160. If the     |
|                   | device is not activated, the green LED will flash every 5 seconds, and the    |
|                   | power will turn off after 5 minutes.                                          |
|                   |                                                                               |
|                   | 2. What should I do if I experience symptoms while wearing the Ambulatory     |
|                   | ECG Monitor?                                                                  |

If you experience symptoms, you should press the symptom record button on the Ambulatory ECG Monitor. The symptom record button is located on the power unit of the Ambulatory ECG Monitor. Press the button for more about 1 second (Short Press button) and when the green LED flashes, it indicates that the symptom has been recorded. (The symptom record button and the power button are the same button.)

- What should I do if I forget to record my symptoms?
   If you forget to record your symptoms, write down the approximate time when the symptoms occurred and the symptoms themselves in the patient note.
- 4. What should I do if I accidentally press the symptom record button multiple times or press it by mistake when no symptoms are present? The symptom record button is used to compare whether the palpitation symptoms felt by the patient occurred simultaneously in the heart. Therefore, pressing the button several times or pressing it by mistake will not affect the test results.
- 5. What should I do if the Ambulatory ECG Monitor falls off my body? Check the adhesive on the electrode before reattaching it to the same location as before. If the adhesive is sufficient, reattach the device to the same location. If the adhesive is insufficient, replace both electrodes and then reattach the device. If the skin is moist or sweaty, wipe it dry before reattaching the Ambulatory ECG Monitor. If the Ambulatory ECG Monitor falls off due to hair, shave the area before reattaching.
- 6. Is it okay to use an electric blanket or electric corded bed while wearing the Ambulatory ECG Monitor?
  Do not use an electric blanket or electric bed with a power cord plugged in. Electrical devices can interfere with the signal and affect the accuracy of the test results.
  \*However, it is okay to use the devices after unplugging the power cord.
  \*\*Use of electric cars, microwave ovens, and induction cooktops do not affect the Ambulatory ECG Monitor and are okay to use.

٦

| 7. Can I exercise while wearing the Ambulatory ECG Monitor?                   |
|-------------------------------------------------------------------------------|
| Strenuous exercise can affect the electrocardiogram signal measurement,       |
| so it is recommended to avoid it. If sweating, the device can fall off, so be |
| careful.                                                                      |
|                                                                               |
| 8. Can I take a shower, bath, or swim while wearing the Ambulatory ECG        |
| Monitor?                                                                      |
| The Ambulatory ECG Monitor is waterproof, but it is recommended to            |
| remove the device before bathing, or swimming.                                |
| Q Cap I reattach the Ambulatony ECC Monitor to a clightly different location  |
| from the original attachment site?                                            |
| Ves you can reattach the Ambulatory ECG Monitor to a slightly different       |
|                                                                               |
|                                                                               |
| 10. What should I do if I experience skin irritation or itching?              |
| Some patients may experience mild skin irritation or itching. If you          |
| experience irritation or itching, or if it becomes severe, please contact the |
| hospital where you received the prescription.                                 |
|                                                                               |
| 11. What activities should be avoided during the test?                        |
| Please avoid vigorous exercise that can cause excessive sweating during       |
| the test. When sweating, the electrodes attached to the body may come         |
| 011.                                                                          |
| 12. Is it okay to travel while wearing the patch?                             |
| It is generally okay to travel while undergoing the test, but it is           |
| recommended to avoid excessive physical activity that could potentially       |
| dislodge the patch.                                                           |
|                                                                               |
| 13. Is it okay to board a plane while wearing the patch? Are there any issues |
| going through airport security?                                               |
| No, there is no issue. There might be some additional noise in the signal     |
| or alterations in the ECG waveform, which do not impact the analysis          |

|            | results. However, you might hear a warning sound while going through                                                                                                    |
|------------|----------------------------------------------------------------------------------------------------|
|            | security.                                                                                                    |
|            |                                                                                                    |
|            | 14. How do I return the patch after the test is finished?                                                                                                    |
|            | You can either send the patch by mail in a storage bag to the hospital                                                                                                    |
|            | where you received the prescription or visit the hospital in person to                                                                                                    |
|            | return it.                                                                                                    |
|            |                                                                                                    |
|            | 15. If I have any questions during the test, where can I call?                                                                                                    |
|            | Call HUINNO customer service. Depend on the question, you may also                                                                                                    |
|            | need to contact the hospital directly.                                                                                                    |
|            | 1. What is Web viewer?                                                                                                    |
|            | <ul> <li>Web viewer is a comprehensive remote patient monitoring solution<br/>designed to track and analyze ECG data using wearable Ambulatory<br/>ECG Monitor. It helps healthcare providers monitor patients' heart<br/>health over an extended period.</li> </ul>                   |
|            | 2. How does Web viewer work?                                                                                                    |
|            | <ul> <li>Web viewer utilizes wearable Ambulatory ECG Monitor equipped with<br/>ECG sensors to continuously monitor the patient's heart activity. The<br/>collected data is then analyzed to provide valuable insights into the<br/>patient's cardiac health.</li> </ul>                |
| Web viewer | 3. What information does Web viewer provide?                                                                                                    |
|            | <ul> <li>Web viewer offers detailed information on heart rate variability (HRV),<br/>ECG data, event markers, and more. It enables healthcare professionals<br/>to review and analyze the patient's cardiac performance<br/>comprehensively.</li> </ul>                                |
|            | 4. How can I set up Web viewer for a patient?                                                                                                    |
|            | <ul> <li>To set up Web viewer for a patient, follow these steps:</li> <li>1. Attach the Ambulatory ECG Monitor to the patient as instructed.</li> <li>2. Ensure the Ambulatory ECG Monitor is properly secured.</li> <li>3. Initiate the monitoring through the Web viewer.</li> </ul> |

| Can patients wear Ambulatory ECG Monitor during daily activities?      |   |
|------------------------------------------------------------------------|---|
| • Yes, Ambulatory ECG Monitor is designed to be worn during daily      |   |
| activities. It is water-resistant and comfortable for extended use,    |   |
| allowing patients to maintain their regular routines.                  |   |
| low long can a patient wear Ambulatory ECG Monitor?                    |   |
| Ambulatory ECG Monitor is designed for extended wear, typically        |   |
| ranging from several days to weeks, depending on the monitoring        |   |
| requirements. The specific wear duration is determined by the          |   |
| healthcare provider.                                                   |   |
| Vhat do different event marker colors signify?                         |   |
| • Web viewer uses different colors for event markers:                  |   |
| <ul> <li>Orange: Supraventricular (S) events</li> </ul>                |   |
| <ul> <li>Green: Ventricular (V) events</li> </ul>                      |   |
| <ul> <li>Gray: Questionable (Q) noise</li> </ul>                       |   |
| <ul> <li>Pink: Atrial fibrillation (AF) events</li> </ul>              |   |
| • Purple: Pause events                                                 |   |
| • Sky Blue: Other abnormalities and events                             |   |
| low can I access and interpret HRV graphs?                             |   |
| • HRV graphs in Web viewer illustrate variations in average heart rate |   |
| over 2-minute intervals. To interpret:                                 |   |
| 1. Scroll left and right on the HR Trend graph.                        |   |
| 2. Click on the HRV peaks to explore corresponding ECG data.           |   |
| Can I edit and mark events on the ECG strips?                          |   |
| • Yes, Web viewer allows users to edit and mark events on ECG strips.  |   |
| Users can mark, change, revoke, and modify specific beats and event    | S |
| through the Event Review feature.                                      |   |
| How do I generate and view reports in Web viewer?                      |   |
| • To view and download reports:                                        |   |
| 1. Click the "View Report" button.                                     |   |
| 2. Click the "Download Report" button.                                 |   |

| 3. Navigate through the report pages using the left and right arrows. |  |
|-----------------------------------------------------------------------|--|
| 11. What should I do if there are issues with the Web viewer?         |  |
| If you encounter issues:                                              |  |
| 1. Check your internet connection.                                    |  |
| 2. Ensure system and browser compatibility.                           |  |
| 3. Contact Web viewer support for assistance.                         |  |
| 12. How do I revert the test status after completion?                 |  |
| • To revert the test status:                                          |  |
| 1. Click the "Revise" button to activate Editing mode.                |  |
| 2. Follow the necessary steps to make adjustments.                    |  |
|                                                                       |  |

To receive support for installation, use, or maintenance of the device, or to report unexpected behavior or events, please contact HUINNO's customer service.

Customer service operate from 09:00 to 18:00 on weekdays, with a one-hour lunch break from 12:00 to 13:00, closed on holidays and weekends (KST).

## 7.0 DEVICE SPECIFICATION

### 7.1 Performance Characteristics

| ECG Channels     | 1 channel    |
|------------------|--------------|
| Memory capacity  | 8 days       |
| Recording Format | Continuous   |
| Service Life     | Up to 8 days |
| Shelf Life       | 2 years      |

## 7.2 Electrical Characteristics

| Protection Against Electrical Shock | Defibrillation proof type CF Applied Part |
|-------------------------------------|-------------------------------------------|
|                                     | Internally powered ME equipment           |

| ECG Frequency Response        | 0.5Hz to 50Hz                                                                                              |
|-------------------------------|----------------------------------------------------------------------------------------------------|
| ECG Input Impedance           | ≥10 MΩ                                                                                                    |
| ECG A/D Sampling Rate         | 250 Hz                                                                                                    |
| ECG Resolution                | 12bit                                                                                                    |
| Gain accuracy                 | Within ±10%                                                                                                |
| Gain settings                 | Gain settings of 5mm/mV and 10 mm/mV available                                                             |
| Linearity and operating range | Amplitude change within $\pm 10\%$ or 50 $\mu$ V, whichever is greater, at 10mVp-v, $\pm 300$ mV DC offset |
| Measuring range               | 30 ~ 250 BPM                                                                                               |
| Accuracy                      | Within $\pm$ 3 bpm or $\pm$ 5%, whichever is greater                                                       |
| CMRR                          | Greater than 100 dB                                                                                        |

### 7.3 Power Characteristics

| Patch Battery Type | CR2032, 225mAh, 3V, lithium coin battery |
|--------------------|------------------------------------------|
| Battery Life       | 8 days                                   |

# 7.4 Physical Characteristics

| Patch Dimensions                           | 29.5mm(W) X 48.6mm(D) X 9.85mm(H)      |
|--------------------------------------------|----------------------------------------|
| Patch Weight                               | 12g (9g without battery)               |
| Data transferred cradle (1port) Dimensions | 41.5mm(W) x 44.8mm(D) x 13.9mm(H), 30g |

#### 7.5 Wireless communication characteristics

| Frequency, number of channels and the band | <ul> <li>2.4 GHz radio transceiver</li> <li>Number of Channels: 40 (2402-2480MHz)</li> </ul> |
|--------------------------------------------|----------------------------------------------------------------------------------------------|
| Bandwidth of the receiving section         | 1M                                                                                           |

| Antenna and BLE chipset                          | SDBTPTR3015, NRF52840                                   |
|--------------------------------------------------|---------------------------------------------------------|
| Modulation Type and Frequency<br>Characteristics | GFSK(Gaussian Frequency Shift Keying) modulation        |
| Effective Radiated Power (ERP)                   | 2.5mW (4dB) or less.                                    |
| Wireless communication method                    | BLE 5.1 between ambulatory ECG Monitor and mobile phone |

# 7.6 Compatible devices

| Electrode (applied part)            | <ul> <li>ECG Monitoring Electrodes, Model name: ACC-E10D-01 from<br/>HUINNO</li> <li>When using a bracket: disposable ECG electrode (ex: 3M red<br/>dot, model name: 2560, K970796)</li> </ul> |                                                              |  |
|-------------------------------------|----------------------------------------------------------------------------------------------------|--------------------------------------------------------------|--|
| ECG data transferred cradle (1port) | <ul> <li>Model name: ACC-C01P-03</li> <li>Rating: 5V, 0.5A</li> </ul>                                                                                                    |                                                              |  |
| Electrode bracket                   | <ul><li>60mm type</li><li>Model name: ACC-B06P-01</li></ul>                                                                                                    | <ul><li>100mm type</li><li>Model name: ACC-B10P-01</li></ul> |  |

## 7.7 Environmental Characteristics

| Operational temperature                                                                             | 10℃ - 45℃                   |
|----------------------------------------------------------------------------------------------------|-----------------------------|
| Operational altitude                                                                                | 0 to 3,000 m                |
| Operation, transport and storage Humidity                                                           | 10% to 95% (non-condensing) |
| Operation, transport and storage Pressure                                                           | 700hPa – 1060hPa            |
| Shipping and transporting Temperature                                                               | -20℃ - 60℃                  |
| IP classification                                                                                   | IP27                        |
| *Note: avoid exposure to violent vibration, rain, sunlight and high humidity during transportation. |                             |

| 7.8 | Minimum | specification | for | software |
|-----|---------|---------------|-----|----------|
|-----|---------|---------------|-----|----------|

| ltem              | Dataloader        | Web viewer                              | MEMO Launcher                                         |
|-------------------|-------------------|-----------------------------------------|-------------------------------------------------------|
| CPU               | -                 | Intel core i7 3.1 GHz                   | -                                                     |
| OS                | Window 10         | MS Window 10, Sierra, Apple<br>Mac OS X | <ul> <li>Android OS 9(Pie)</li> <li>iOS 13</li> </ul> |
| Memory            | 8GB               | 16GB                                    | 4GB                                                   |
| HDD               | 128GB             | 256GB                                   | 64GB                                                  |
| Screen resolution | 1024 x 768        | -                                       | -                                                     |
| External port     | USB 2.0, 1 port   | -                                       | -                                                     |
| Network           | Wi-Fi or Ethernet | Wi-Fi or Ethernet                       | Bluetooth 5.0                                         |

## 7.9 Device LED Scenario

| Power ON                          | Green LED, flashing Once                                                                                                    |
|-----------------------------------|----------------------------------------------------------------------------------------------------|
| Discover mode<br>after Power ON   | <ul> <li>Before Operation: Green LED flashing continuously (Every 5 seconds for 5 minutes)</li> <li>After Operation: N/A</li> </ul> |
| Button before examination,        | Orange LED, flashing Once                                                                                                    |
| Start examination                 | Green LED, Fast flashing Four times                                                                                                 |
| Connection of BLE                 | Blue LED, Fast flashing Three times                                                                                                 |
| Disconnection of BLE              | Blue LED, Fast flashing Twice                                                                                                    |
| Event Marking (After Examination) | Green LED, flashing Once                                                                                                    |
| Lead Off<br>Button when Lead Off  | <ul><li>Orange LED, Fast flashing Once every 3 seconds</li><li>Orange LED, Fast flashing Once</li></ul>                             |
| Low Battery                       | Orange LED, flashing Twice every 6 seconds                                                                                          |
| When Device reset                 | <ul> <li>Reset due to malfunctioning</li> <li>White LED On -&gt; Reset-&gt; Power on and Green LED flashing<br/>Once</li> </ul>     |

| Power OFF                       | Orange LED fast flashing Three times |
|---------------------------------|--------------------------------------|
| Connecting on cradle            | Green LED On                         |
| Execution of Dataloader program | Green LED On                         |
| Download                        | Green LED flashing                   |
| Download Completed              | LED off                              |

# 7.10 Heart Rate Calculation

| Episode Heart Rates         | Max | The maximum episode heart rate (ex. Maximum of all               |  |
|-----------------------------|-----|------------------------------------------------------------------|--|
|                             |     | instantaneous heart rates within the episode)                    |  |
|                             | Min | The minimum episode heart rate (ex. Minimum of all               |  |
|                             |     | instantaneous heart rates within the episode)                    |  |
|                             | Ave | The average episode heart rate (ex. Average of all instantaneous |  |
|                             |     | heart rates within the episode)                                  |  |
| Overall, Rhythm Heart Rates | Max | The maximum overall heart rate (ex. Maximum of all rhythm        |  |
|                             |     | episode maximum heart rates within the record)                   |  |
|                             | Min | The minimum overall heart rate (ex. Minimum of all rhythm        |  |
|                             |     | episode minimum hear rates exclusive of Pause heart rates within |  |
|                             |     | the record)                                                      |  |
|                             | Ave | The average overall heart rate (ex. Duration-weighted average of |  |
|                             |     | all rhythm episode heart rates within the record)                |  |

# 7.11 Pause Determination

Pause is defined as an RR interval greater than 3 seconds.

### 8.0 PRODUCT WARRENTY

#### 8.1 Warranty Claim

Contact the HUINNO customer service if you are unable to resolve the issue after reviewing the user manual.

### 8.2 Warranty Coverage

- The warranty provides at no extra cost to the user.
- The device is warranted for a period of 1 year
- The device is warranted for the functional or performance defects arising when used for normal purposes in accordance with the user manual.

### 8.3 Warranty Exclusion

The warranty is not applicable in any of the following cases:

- Expiry of warranty period and/or inability to check warranty period.
- Failure or damage caused by user's negligent use, neglect, or careless operation of device.
- Failure caused by use of device not in accordance with the user manual.
- Failure or damage caused by using electricity of unauthorized voltage.
- Failure caused by using parts, accessories or consumables that are not approved by the manufacturer.
- Product or its parts arbitrarily removed, altered, modified or damaged.
- Product serviced and/or decomposed by unauthorized personnel that are not designated by the manufacturer.
- Service fee may apply for services irrelevant to product defects (e.g., product training, irregular inspection, Bluetooth connection problem due to external environment, defect due to using third-party products and/or software) regardless of the warranty period.

### 8.4 Warranty Period

- Warranty period refers to the period in which the manufacturer or authorized seller is obliged to replace the quality, performance, functional defects from normal use for free.
- The warranty becomes effective at the date of purchase. Please retain the product warranty card or the proof of purchase. If you do not have your warranty card or proof of purchase, your warranty will start 90 days after the date of manufacture, according to the manufacturer's records.
- The warranty is confined to the first purchaser of the product at an authorized dealer.
- The warranty is not applicable to second-hand products or products purchased from an unauthorized dealer. The manufacturer will not be responsible for the compensation of damage for the replacement and service of those products.

- The warranty for products delivered under a separate contract with the manufacturer follows the contents of the contract.

# 8.5 Warranty Card

<Warranty Card>

| Product Name:                                                                                           |
|----------------------------------------------------------------------------------------------------|
| Model Number:                                                                                           |
| Serial Number:                                                                                          |
| Date of Purchase:                                                                                       |
| Place of Purchase:                                                                                      |
| Warranty Period: 1 year from date of purchase for device                                                |
|                                                                                                    |
| Client Name:                                                                                            |
| Organization:                                                                                           |
| Phone Number:                                                                                           |
|                                                                                                    |
| This is to certify that this device has passed the strict quality control and comprehensive inspection. |
| Replacement and service may be denied in any of the following cases.                                    |
| 1. Unable to perform replace or provide service due to the user's intention and negligence              |
| 2. Unable to replace due to discontinuation of parts after the warranty period                          |
| 3. Damage resulting from a force majeure event such as fire, explosion, storm, flood, earthquake, or    |
| other natural disasters                                                                                 |
| 4. Removal, obliteration, or alteration of identification labels (Model Number, Serial Number etc.) of  |
| the product                                                                                             |
## 9.0 **REVISION HISTORY**

| Rev. | Rev. Date     | Page(s) Affected | Revision Description |
|------|---------------|------------------|----------------------|
| 0    | June 15, 2024 | All              | Newly Established    |
|      |               |                  |                      |